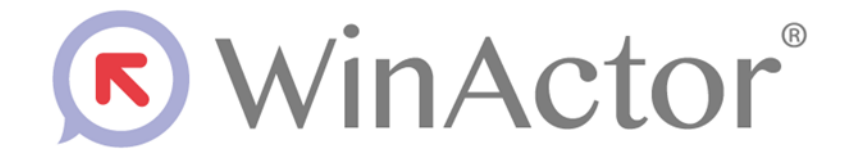

# 業務シナリオマニュアル

# NTT アドバンステクノロジ株式会社

Copyright © 2013-2025 NTT, Inc. & NTT ADVANCED TECHNOLOGY CORPORATION

# 目次

| 1. | はじめ   | )に                                   | 1  |
|----|-------|--------------------------------------|----|
| 2. | 本書の   | )対象読者                                | 1  |
| 3. | 業務シ   | ナリオの動作環境                             | 1  |
| 4. | 商標に   | こついて                                 | 1  |
| 5. | 本書に   | _関する注意                               | 1  |
| 6. | 業務シ   | ナリオの一覧                               | 2  |
| 7. | 各業務   | をシナリオの詳細                             | 4  |
| 7  | 7.1.  | Chrome から表のデータを取得して Excel へ格納        | 4  |
| 7  | 7.2.  | Edge から表のデータを取得して Excel へ格納          | 7  |
| 7  | 7.3.  | Firefox から表のデータを取得して Excel へ格納       | 10 |
| 7  | 7.4.  | Chrome から表のデータを取得して CSV へ格納          | 13 |
| 7  | 7.5.  | Chrome から表のデータを取得してテキストへ格納           | 16 |
| 7  | 7.6.  | Chrome から表のデータを取得して Outlook メール下書き保存 | 19 |
| 7  | 7.7.  | Excelのデータを取得して Chrome へ入力            | 22 |
| 7  | 7.8.  | Excelのデータを取得して Edge へ入力              | 25 |
| 7  | 7.9.  | Excelのデータを取得して Firefox へ入力           | 28 |
| 7  | 7.10. | CSV のデータを取得して Chrome へ入力             | 31 |
| 7  | 7.11. | テキストのデータを取得して Chrome へ入力             | 34 |
| 7  | 7.12. | Outlook のメールから Chrome へ登録            | 37 |
| 7  | 7.13. | Outlook から Excel に転記                 | 40 |
| 7  | 7.14. | Excel から Outlook のメール下書きに保存          | 42 |
| 7  | 7.15. | Excelの内容を PDF で出力                    | 44 |
| 7  | 7.16. | Word の内容を PDF で出力                    | 46 |
| 7  | 7.17. | PowerPointの内容を PDF で出力               | 48 |
| 7  | 7.18. | 2 つの Excel から算出した結果を新規 Excel に出力     | 50 |
| 7  | 7.19. | 2 つの CSV から算出した結果を新規 Excel に出力       | 52 |
| 7  | 7.20. | テキストの仕入一覧データから新規の Excel ファイルに転記      | 54 |
| 7  | 7.21. | テキストの売上一覧データから新規の Excel ファイルに転記      | 56 |
| 7  | 7.22. | 2 つの Excel から算出した結果を新規 Excel に出力     | 58 |
| 7  | 7.23. | CSV の勤務データから就業時間を算出して Excel 出力       | 61 |
| 7  | 7.24. | テキストの日報から作業内容一覧を Excel で出力           | 63 |

Copyright  $\ensuremath{\mathbb{C}}$  2013-2025 NTT, Inc. & NTT ADVANCED TECHNOLOGY CORPORATION

1. はじめに

「業務シナリオマニュアル」(以降、本書と記載)では、「業務シナリオ」(実際の業務での使用を想 定したサンプルシナリオ)の内容、および使い方について説明します。

## 2. 本書の対象読者

本書はWinActor向けのシナリオを開発するシナリオ開発者を読者として想定したマニュア ルです。実際の業務での使用を想定した業務シナリオの内容を理解することで、シナリオ開発 者に必要な知識を身に付けることができます。また、「操作マニュアル」や「ユーザライブラリサ ンプル説明書」と合わせてお読み頂けると、WinActorに関する理解が一層深まります。

### 3. 業務シナリオの動作環境

業務シナリオは WinActor シナリオとして実装されています。 業務シナリオの動作環境は WinActor の動作環境に準じます。

### 4. 商標について

本書において以下に記載された名称、およびその他記載されている会社名、製品名は、各社の 登録商標または商標です。なお、本文中では TM、®、©マークは省略しています。

- WinActor は NTT アドバンステクノロジ株式会社の登録商標です。
- Microsoft、Windows<sup>※1</sup>、Microsoft Edge、Excel、VBScript<sup>※2</sup>は、米国 Microsoft Corporationの米国およびその他の国における登録商標または商標で す。

※1 Windows の正式名称は、Microsoft Windows Operating System です。 ※2 VBScript の正式名称は、Microsoft Visual Basic Scripting Edition です。

- その他の記載されている会社名、製品名は各社の商標または登録商標です。
- 5. 本書に関する注意
- 本書および提供するソフトウェア類に付された著作権表示「Copyright © 2013-2025 NTT, Inc. & NTT ADVANCED TECHNOLOGY CORPORATION」の変 更、削除をすることはできません。
   本書の著作権は NTT 株式会社及び NTT アドバンステクノロジ株式会社に帰属します。
- 本書では、Windowsの操作方法や機能を理解されていることを前提として説明しています。本書に記載されていないことについては、Microsoftが提供しているドキュメントなどをご覧ください。

Copyright © 2013-2025 NTT, Inc. & NTT ADVANCED TECHNOLOGY CORPORATION

## 6. 業務シナリオの一覧

業務シナリオの一覧を以下の表に示します。

| No. | シナリオ名                                     | インプット      | アウトプット  |
|-----|-------------------------------------------|------------|---------|
| 1   | Chrome から表のデータを取得して Excel へ格<br>納         | Chrome     | Eveel   |
| 2   | Edge から表のデータを取得して Excel へ格納               | Edge       | Excel   |
| 3   | Firefox から表のデータを取得して Excel へ格納            | Firefox    |         |
| 4   | Chrome から表のデータを取得して CSV へ格納               |            | CSV     |
| 5   | Chrome から表のデータを取得してテキストへ格<br>納            | Chrome     | テキスト    |
| 6   | Chrome から表のデータを取得して Outlook の<br>メール下書き保存 |            | Outlook |
| 7   | Excelのデータを取得して Chrome へ登録                 |            | Chrome  |
| 8   | Excelのデータを取得して Edge へ登録                   | Excel      | Edge    |
| 9   | Excelのデータを取得して Firefox へ登録                |            | Firefox |
| 10  | CSV のデータを取得して Chrome へ登録                  | CSV        |         |
| 11  | テキストのデータを取得して Chrome へ登録                  | テキスト       | Chrome  |
| 12  | Outlook のメールから Chrome へ登録                 | Outlook    |         |
| 13  | Outlook から Excel に転記                      | Outlook    | Excel   |
| 14  | Excel から Outlook のメール下書きに保存               | Excel      | Outlook |
| 15  | Excel の内容を PDF で出力                        | Excel      | PDF     |
| 16  | Word の内容を PDF で出力                         | Word       | PDF     |
| 17  | PowerPoint の内容を PDF で出力                   | PowerPoint | PDF     |
| 18  | 2 つの Excel から算出した結果を新規 Excel に<br>出力      | Excel      | Excel   |
| 19  | 2 つの CSV から算出した結果を新規 Excel に出<br>カ        | CSV        | Excel   |
| 20  | テキストの仕入一覧データから新規の Excel ファイ<br>ルに転記       | テキスト       | Excel   |
| 21  | テキストの売上一覧データから新規の Excel ファイ<br>ルに転記       | テキスト       | Excel   |
| 22  | 2 つの Excel から算出した結果を新規 Excel に<br>出力      | Excel      | Excel   |

表 6-1 業務シナリオ一覧

WinActor 業務シナリオマニュアル Copyright © 2013-2025 NTT, Inc. & NTT ADVANCED TECHNOLOGY CORPORATION

| No. | シナリオ名                             | インプット | アウトプット |
|-----|-----------------------------------|-------|--------|
| 23  | CSV の勤務データから就業時間を算出して Excel<br>出力 | CSV   | Excel  |
| 24  | テキストの日報から作業内容一覧を Excel で出力        | テキスト  | Excel  |

Copyright © 2013-2025 NTT, Inc. & NTT ADVANCED TECHNOLOGY CORPORATION

7. 各業務シナリオの詳細

各業務シナリオの内容、および使い方を説明します。

- 7.1. Chrome から表のデータを取得して Excel へ格納
- 7.1.1. シナリオの機能

Chrome 上で表示しているページ内の表からデータを読み取り、Excel に転記します。

- 売上一覧ページ内の商品コード、商品、数量、単価、単価小計のデータを読み取ります。
- ② 読み取ったデータを Excel に転記します。

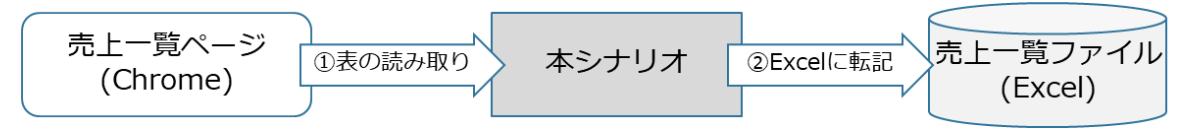

#### 図 7-1-1 シナリオの機能

- 7.1.2. 事前準備
- Chrome の拡張機能を準備します。
   準備方法は『Chrome 拡張機能インストールマニュアル』の「Google Chrome へのインストール手順」を参照します。
- 変数の初期値を設定します。
   変数一覧の以下に示す変数の初期値を設定します。

| No. | 変数名                | 概要                       |
|-----|--------------------|--------------------------|
| 1   | 売上一覧ページの URL       | 売上一覧ページ(HTML ファイル)のファイルパ |
|     |                    | スを設定します。                 |
|     |                    | ファイルパスは絶対パスで設定します。       |
|     |                    | ファイル名は拡張子(.html)も含めて記述しま |
|     |                    | す。                       |
| 2   | 売上一覧ファイル名          | 作成する売上一覧ファイルのファイル名を設定    |
|     |                    | します。                     |
| 3   | 新規 Excel の格納フォルダパス | 作成する売上一覧ファイルの格納フォルダパス    |
|     |                    | を設定します。                  |
|     |                    | フォルダパスは絶対パスで設定します。       |

表 7-1-1 初期値を設定する変数

### ③ Chrome で売上一覧ページを表示します。

| <ul> <li>         ・ ・ C の ファイル         ・ ・ ・ ・ ・ ・ ・ ・ ・ ・ ・ ・ ・ ・ ・</li></ul>                                                                                                    | <ul> <li>〇 売上一覧</li> </ul> | × +    |    |         | - 🗆 X     |
|----------------------------------------------------------------------------------------------------|----------------------------|--------|----|---------|-----------|
| <b>売上一覧</b>                                                                                                    | ← → C ③ 7711               |        |    |         | ☆ 찬 🛛 😩 : |
| 商品         数型         単価         単価小計           A001         パソコン         3         100,000         300,000           B001         デーブル         3         150,000         450,000           C001         デスクチェア         3         200,000         600,000           合計                                                                                                    | 売上一覧                       |        |    |         |           |
| A001         パソコン         3         100,000         300,000           B001         デーブル         3         150,000         450,000           C001         デスクチェア         3         200,000         600,000           合計                                                                                                    | 商品コード                      | 商品     | 数量 | 単価      | 単価小計      |
| B001         デーブル         3         150,000         450,000           C001         デスクチェア         3         200,000         600,000           合計                                                                                                    | A001                       | パソコン   | 3  | 100,000 | 300,000   |
| C001         デスクチェア         3         200,000         600,000           合計         1,350,000         1,350,000         1,350,000         1,350,000         1,350,000         1,350,000         1,350,000         1,350,000         1,350,000         1,350,000         1,350,000         1,350,000         1,350,000         1,350,000         1,350,000         1,350,000         1,350,000         1,350,000         1,350,000         1,350,000         1,350,000         1,350,000         1,350,000         1,350,000         1,350,000         1,350,000         1,350,000         1,350,000         1,350,000         1,350,000         1,350,000         1,350,000         1,350,000         1,350,000         1,350,000         1,350,000         1,350,000         1,350,000         1,350,000         1,350,000         1,350,000         1,350,000         1,350,000         1,350,000         1,350,000         1,350,000         1,350,000         1,350,000         1,350,000         1,350,000         1,350,000         1,350,000         1,350,000         1,350,000         1,350,000         1,350,000         1,350,000         1,350,000         1,350,000         1,350,000         1,350,000         1,350,000         1,350,000         1,350,000         1,350,000         1,350,000         1,350,000         1,350,000         1,350,000         1,35 | B001                       | テーブル   | 3  | 150,000 | 450,000   |
| 승카 1,350,000                                                                                                    | C001                       | デスクチェア | 3  | 200,000 | 600,000   |
|                                                                                                    | 合計                         |        |    |         | 1,350,000 |
|                                                                                                    |                            |        |    |         |           |
|                                                                                                    |                            |        |    |         |           |
|                                                                                                    |                            |        |    |         |           |
|                                                                                                    |                            |        |    |         |           |
|                                                                                                    |                            |        |    |         |           |
|                                                                                                    |                            |        |    |         |           |
|                                                                                                    |                            |        |    |         |           |
|                                                                                                    |                            |        |    |         |           |

### 図 7-1-2 売上一覧ページ

- 7.1.3. シナリオ実行と処理の流れ
- (1) シナリオの実行方法
  - シナリオのファイル名は「01\_Chrome から表のデータを取得して Excel へ格 納.ums7」です。
  - シナリオ実行ボタンをクリック、あるいはキーボードで「F5」を入力します。
- (2) シナリオの処理
  - ① 前準備として、以下を実施します。
    - (ア) ブラウザ起動チェック、URL チェック、フォルダチェック、ファイル名チェック、出力ファイルパス設定を実施します。
    - (イ) Excel ファイルを新規作成し、表の項目名を設定します。
  - ② Chromeのデータを以下の様に、1 行ずつ Excel に転記します。
    - (ア) Chrome の各項目を変数に読み取ります。
    - (イ) 各変数の値を Excel に転記します。
  - ③ 後処理として、Excel ファイルを上書き保存し、ブラウザをクローズします。
- (3) 結果の確認方法
  - ① メッセージボックスに作成したファイルの格納先が表示されます。
  - ② 「OK」をクリックすることでシナリオが終了します。
- 7.1.4. 補足情報
- ライブラリ「ブラウザ起動」、「ページ表示」を使用することで、事前準備③で行うページ表

Copyright  ${\rm \textcircled{C}}$  2013-2025 NTT, Inc. & NTT ADVANCED TECHNOLOGY CORPORATION

示の動作も自動化することができます。

 本シナリオではブラウザ拡張機能を利用していますが、WebDriverを利用するブラウザ 操作も可能です。ブラウザ拡張機能とWebDriverの切替方法については、操作マニュ アルのオプション画面の『ブラウザタブ』を参照してください。また、WebDriverの更新 方法ついては、操作マニュアルのヘルプメニューの『更新を確認』および、オプション画面 の『更新タブ』を参照してください。

Copyright © 2013-2025 NTT, Inc. & NTT ADVANCED TECHNOLOGY CORPORATION

- 7.2. Edge から表のデータを取得して Excel へ格納
- 7.2.1. シナリオの機能

Edge 上で表示しているページ内の表からデータを読み取り、Excel に転記します。

- 売上一覧ページ内の商品コード、商品、数量、単価、単価小計のデータを読み取ります。
- ② 読み取ったデータを Excel に転記します。

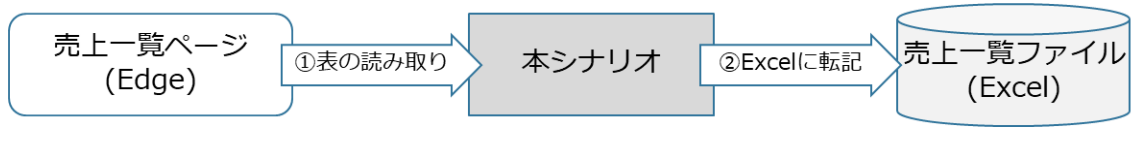

図 7-2-1 シナリオの機能

- 7.2.2.事前準備
- Microsoft Edge の拡張機能を準備します。
   準備方法は『Chrome 拡張機能インストールマニュアル』の「Microsoft Edge へのインストール手順」を参照します。
- 変数の初期値を設定します。
   変数一覧の以下に示す変数の初期値を設定します。

| 表 | 7-2-2 | 初期値を設定する変数 |
|---|-------|------------|
|---|-------|------------|

| No. | 変数名                | 概要                       |
|-----|--------------------|--------------------------|
| 1   | 売上一覧ページの URL       | 売上一覧ページ(HTML ファイル)のファイルパ |
|     |                    | スを設定します。                 |
|     |                    | ファイルパスは絶対パスで設定します。       |
|     |                    | ファイル名は拡張子(.html)も含めて記述しま |
|     |                    | す。                       |
| 2   | 売上一覧ファイル名          | 作成する売上一覧ファイルのファイル名を設定    |
|     |                    | します。                     |
| 3   | 新規 Excel の格納フォルダパス | 作成する売上一覧ファイルの格納フォルダパス    |
|     |                    | を設定します。                  |
|     |                    | フォルダパスは絶対パスで設定します。       |

③ Edge で売上一覧ページを表示します。

### WinActor 業務シナリオマニュアル Copyright © 2013-2025 NTT, Inc. & NTT ADVANCED TECHNOLOGY CORPORATION

| ① 市上一覧       | × +    |           |          |           | -   | ×         |
|--------------|--------|-----------|----------|-----------|-----|-----------|
| < C @ 0 7711 |        |           | A" 🟠 🕱 · | 3 🗘 🕼 🕀   | 8 🕫 | <br>0     |
| 売上一覧         |        |           |          |           |     | Q         |
| ᅓᄆ그ド         | 帝ロ     | 物員        | 用価       | 用価小計      |     | •         |
|              |        | <b>奴里</b> | ₩100.000 | ⊉щ0%I     |     | -         |
| A001         |        | 3         | 100,000  | 300,000   |     | <u> 1</u> |
| B001         | テーブル   | 3         | 150,000  | 450,000   |     | 0         |
| C001         | デスクチェア | 3         | 200,000  | 600,000   |     | 0         |
| 合計           |        |           |          | 1,350,000 |     | -         |
|              |        |           |          |           |     |           |
|              |        |           |          |           |     | +         |
|              |        |           |          |           |     |           |
|              |        |           |          |           |     |           |
|              |        |           |          |           |     |           |
|              |        |           |          |           |     |           |
|              |        |           |          |           |     |           |
|              |        |           |          |           |     |           |
|              |        |           |          |           |     |           |
|              |        |           |          |           |     |           |
|              |        |           |          |           |     |           |
|              |        |           |          |           |     |           |
|              |        |           |          |           |     | Ø         |
|              |        |           |          |           |     | ŝ         |
|              |        |           |          |           |     |           |

### 図 7-2-2 売上一覧ページ

- 7.2.3.シナリオ実行と処理の流れ
- (1) シナリオの実行方法
  - シナリオのファイル名は「02\_Edge から表のデータを取得して Excel へ格 納.ums7」です。
  - シナリオ実行ボタンをクリック、あるいはキーボードで「F5」を入力します。
- (2) シナリオの処理
  - ① 前準備として、以下を実施します。
    - (ア) ブラウザ起動チェック、URL チェック、フォルダチェック、ファイル名チェック、出力ファイルパス設定を実施します。
    - (イ) Excel ファイルを新規作成し、表の項目名を設定します。
  - ② Edge のデータを以下の様に、1 行ずつ Excel に転記します。
    - (ア) Edge の各項目を変数に読み取ります。
    - (イ)各変数の値を Excel に転記します。
  - ③ 後処理として、Excel ファイルを上書き保存し、ブラウザをクローズします。
- (3) 結果の確認方法
  - ① メッセージボックスに作成したファイルの格納先が表示されます。
  - OK」をクリックすることでシナリオが終了します。

7.2.4. 補足情報

- ライブラリ「ブラウザ起動」、「ページ表示」を使用することで、事前準備③で行うページ表示の動作も自動化することができます。
- 本シナリオではブラウザ拡張機能を利用していますが、WebDriverを利用するブラウザ 操作も可能です。ブラウザ拡張機能とWebDriverの切替方法については、操作マニュ アルのオプション画面の『ブラウザタブ』を参照してください。また、WebDriverの更新 方法ついては、操作マニュアルのヘルプメニューの『更新を確認』および、オプション画面 の『更新タブ』を参照してください。

Copyright © 2013-2025 NTT, Inc. & NTT ADVANCED TECHNOLOGY CORPORATION

- 7.3. Firefox から表のデータを取得して Excel へ格納
- 7.3.1.シナリオの機能

Firefox 上で表示しているページ内の表からデータを読み取り、Excel に転記します。

- 売上一覧ページ内の商品コード、商品、数量、単価、単価小計のデータを読み取ります。
- ② 読み取ったデータを Excel に転記します。

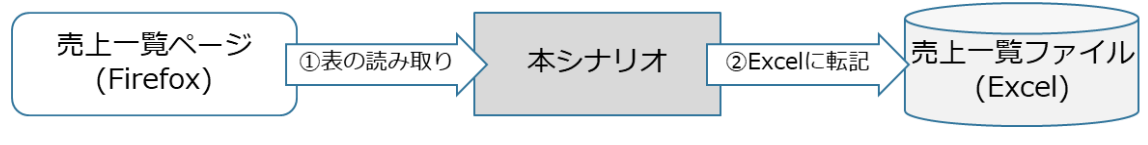

#### 図 7-3-1 シナリオの機能

- 7.3.2.事前準備
- Firefox の拡張機能を準備します。
   準備方法は『Firefox 拡張機能インストールマニュアル』の「インストール手順」を参照します。
- 変数の初期値を設定します。
   変数一覧の以下に示す変数の初期値を設定します。

| 表 7-3-1 初 | 〕期値を設定する変数 |
|-----------|------------|
|-----------|------------|

| No. | 変数名                | 概要                       |
|-----|--------------------|--------------------------|
| 1   | 売上一覧ページの URL       | 売上一覧ページ(HTML ファイル)のファイルパ |
|     |                    | スを設定します。                 |
|     |                    | ファイルパスは絶対パスで設定します。       |
|     |                    | ファイル名は拡張子(.html)も含めて記述しま |
|     |                    | す。                       |
| 2   | 売上一覧ファイル名          | 作成する売上一覧ファイルのファイル名を設定    |
|     |                    | します。                     |
| 3   | 新規 Excel の格納フォルダパス | 作成する売上一覧ファイルの格納フォルダパス    |
|     |                    | を設定します。                  |
|     |                    | フォルダパスは絶対パスで設定します。       |

③ Firefox で売上一覧ページを表示します。

### WinActor 業務シナリオマニュアル Copyright © 2013-2025 NTT, Inc. & NTT ADVANCED TECHNOLOGY CORPORATION

| +     |                                 |                                                    | $\sim$                                                         | _                                       |    | ×                                       |
|-------|---------------------------------|----------------------------------------------------|----------------------------------------------------------------|-----------------------------------------|----|-----------------------------------------|
|       |                                 | 5                                                  | 2                                                              | ♡ ೨                                     | ப் | ≡                                       |
|       |                                 |                                                    |                                                                |                                         |    |                                         |
| aa    | 数量                              | 単価                                                 | 単価小計                                                           |                                         |    |                                         |
| עבע   | 3                               | 100,000                                            | 300,000                                                        |                                         |    |                                         |
| ーブル   | 3                               | 150,000                                            | 450,000                                                        |                                         |    |                                         |
| スクチェア | 3                               | 200,000                                            | 600,000                                                        |                                         |    |                                         |
|       |                                 |                                                    | 1,350,000                                                      |                                         |    |                                         |
|       |                                 |                                                    |                                                                |                                         |    |                                         |
|       |                                 |                                                    |                                                                |                                         |    |                                         |
|       |                                 |                                                    |                                                                |                                         |    |                                         |
|       |                                 |                                                    |                                                                |                                         |    |                                         |
|       |                                 |                                                    |                                                                |                                         |    |                                         |
|       |                                 |                                                    |                                                                |                                         |    |                                         |
|       |                                 |                                                    |                                                                |                                         |    |                                         |
|       |                                 |                                                    |                                                                |                                         |    |                                         |
|       | <b>4</b><br>ノコン<br>-ブル<br>ペクチェア | は<br>は<br>は<br>は<br>は<br>は<br>は<br>は<br>は<br>は<br> | A 2000 単価<br>クコン 3 100,000<br>-ブル 3 150,000<br>スクチェア 3 200,000 | ▲ 2000 2000 2000 2000 2000 2000 2000 20 | ▲  | ▲ 2000 2000 2000 2000 2000 2000 2000 20 |

### 図 7-3-2 売上一覧ページ

- 7.3.3.シナリオ実行と処理の流れ
- (1) シナリオの実行方法
  - シナリオのファイル名は「03\_Firefox から表のデータを取得して Excel へ格 納.ums7」です。
  - シナリオ実行ボタンをクリック、あるいはキーボードで「F5」を入力します。
- (2) シナリオの処理
  - ① 前準備として、以下を実施します。
    - (ア) ブラウザ起動チェック、URL チェック、フォルダチェック、ファイル名チェック、出力ファイルパス設定を実施します。
    - (イ) Excel ファイルを新規作成し、表の項目名を設定します。
  - ② Firefox のデータを以下の様に、1 行ずつ Excel に転記します。
    - (ア) Firefox の各項目を変数に読み取ります。
    - (イ)各変数の値を Excel に転記します。
  - ③ 後処理として、Excel ファイルを上書き保存し、ブラウザをクローズします。
- (3) 結果の確認方法
  - ① メッセージボックスに作成したファイルの格納先が表示されます。
  - OK」をクリックすることでシナリオが終了します。

7.3.4. 補足情報

- ライブラリ「ブラウザ起動」、「ページ表示」を使用することで、事前準備③で行うページ表示の動作も自動化することができます。
- 本シナリオではブラウザ拡張機能を利用していますが、WebDriverを利用するブラウザ 操作も可能です。ブラウザ拡張機能とWebDriverの切替方法については、操作マニュ アルのオプション画面の『ブラウザタブ』を参照してください。また、WebDriverの更新 方法ついては、操作マニュアルのヘルプメニューの『更新を確認』および、オプション画面 の『更新タブ』を参照してください。

Copyright © 2013-2025 NTT, Inc. & NTT ADVANCED TECHNOLOGY CORPORATION

- 7.4. Chrome から表のデータを取得して CSV へ格納
- 7.4.1. シナリオの機能

Chrome 上で表示しているページ内の表からデータを読み取り、CSV に転記します。

- 売上一覧ページ内の商品コード、商品、数量、単価、単価小計のデータを読み取ります。
- 読み取ったデータを CSV に転記します。

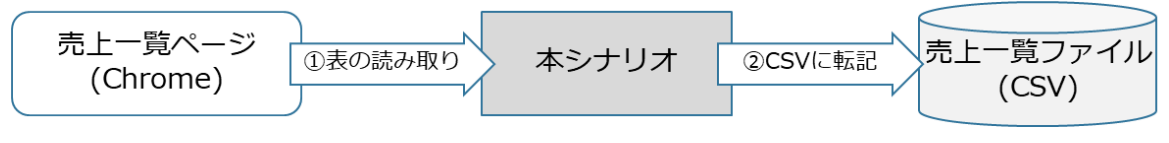

#### 図 7-4-1 シナリオの機能

- 7.4.2.事前準備
- Chrome の拡張機能を準備します。
   準備方法は『Chrome 拡張機能インストールマニュアル』の「Google Chrome へのインストール手順」を参照します。
- 変数の初期値を設定します。
   変数一覧の以下に示す変数の初期値を設定します。

| 表 7-4- | 初期値を設定する変数 |
|--------|------------|
|--------|------------|

| No. | 変数名              | 概要                       |
|-----|------------------|--------------------------|
| 1   | 売上一覧ページの URL     | 売上一覧ページ(HTML ファイル)のファイルパ |
|     |                  | スを設定します。                 |
|     |                  | ファイルパスは絶対パスで設定します。       |
|     |                  | ファイル名は拡張子(.html)も含めて記述しま |
|     |                  | す。                       |
| 2   | 売上一覧ファイル名        | 作成する売上一覧ファイルのファイル名を設定    |
|     |                  | します。                     |
| 3   | 新規 CSV の格納フォルダパス | 作成する売上一覧ファイルの格納フォルダパス    |
|     |                  | を設定します。                  |
|     |                  | フォルダパスは絶対パスで設定します。       |

③ Chrome で売上一覧ページを表示します。

#### WinActor 業務シナリオマニュアル Copyright © 2013-2025 NTT, Inc. & NTT ADVANCED TECHNOLOGY CORPORATION

| ✓ ③ 売上一覧     | × +    |        |         | - 0 X       |  |  |
|--------------|--------|--------|---------|-------------|--|--|
| ← → C ③ 771ル |        |        |         | ☆ Ď I 🛛 😩 : |  |  |
| 売上一覧         |        |        |         |             |  |  |
| 商品コード        | 商品     | 数里     | 単価      | 単価小計        |  |  |
| A001         | パソコン   | 3      | 100,000 | 300,000     |  |  |
| B001         | テーブル   | 3      | 150,000 | 450,000     |  |  |
| C001         | デスクチェア | 3      | 200,000 | 600,000     |  |  |
| 合計           |        |        |         | 1,350,000   |  |  |
|              |        |        |         |             |  |  |
|              | 図 7-4  | -2 売上一 | 覧ページ    |             |  |  |

- 7.4.3.シナリオ実行と処理の流れ
- (1) シナリオの実行方法
  - ① シナリオのファイル名は「04\_Chrome から表のデータを取得して csv へ格 納.ums7」です。
  - シナリオ実行ボタンをクリック、あるいはキーボードで「F5」を入力します。
- (2) シナリオの処理
  - ① 前準備として、以下を実施します。
    - (ア) ブラウザ起動チェック、URL チェック、フォルダチェック、ファイル名チェック、出力ファイルパス設定を実施します。
    - (イ) CSV ファイルを新規作成し、表の項目名を設定します。
  - ② Chromeのデータを以下の様に、1行ずつ CSV ファイルに転記します。
    - (ア) Chrome の各項目を変数に読み取ります。
    - (イ)各変数の値を CSV ファイルに転記します。
  - ③ 後処理として、ブラウザをクローズします。
- (3) 結果の確認方法
  - ① メッセージボックスに作成したファイルの格納先が表示されます。
  - ② 「OK」をクリックすることでシナリオが終了します。

7.4.4. 補足情報

- ライブラリ「ブラウザ起動」、「ページ表示」を使用することで、事前準備③で行うページ表示の動作も自動化することができます。
- 本シナリオではブラウザ拡張機能を利用していますが、WebDriver を利用するブラウザ 操作も可能です。ブラウザ拡張機能と WebDriver の切替方法については、操作マニュ

Copyright © 2013-2025 NTT, Inc. & NTT ADVANCED TECHNOLOGY CORPORATION

アルのオプション画面の『ブラウザタブ』を参照してください。また、WebDriverの更新 方法ついては、操作マニュアルのヘルプメニューの『更新を確認』および、オプション画面 の『更新タブ』を参照してください。

Copyright © 2013-2025 NTT, Inc. & NTT ADVANCED TECHNOLOGY CORPORATION

- 7.5. Chrome から表のデータを取得してテキストへ格納
- 7.5.1. シナリオの機能

Chrome 上で表示しているページ内の表からデータを読み取り、テキストに転記します。

- 売上一覧ページ内の商品コード、商品、数量、単価、単価小計のデータを読み取ります。
- ② 読み取ったデータをテキストに転記します。

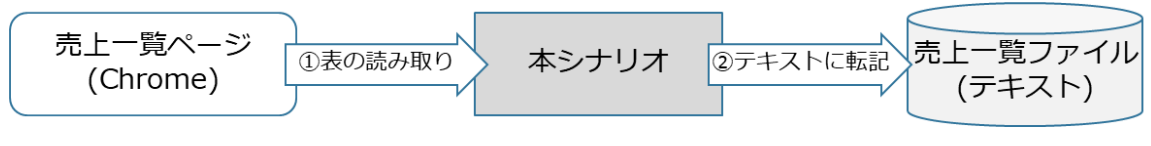

#### 図 7-5-1 シナリオの機能

- 7.5.2.事前準備
- Chrome の拡張機能を準備します。
   準備方法は『Chrome 拡張機能インストールマニュアル』の「Google Chrome へのインストール手順」を参照します。
- 変数の初期値を設定します。
   変数一覧の以下に示す変数の初期値を設定します。

| 表 7-5-1 初期値を設定 | する変数 |
|----------------|------|
|----------------|------|

| No. | 変数名             | 概要                       |
|-----|-----------------|--------------------------|
| 1   | 売上一覧ページの URL    | 売上一覧ページ(HTML ファイル)のファイルパ |
|     |                 | スを設定します。                 |
|     |                 | ファイルパスは絶対パスで設定します。       |
|     |                 | ファイル名は拡張子(.html)も含めて記述しま |
|     |                 | す。                       |
| 2   | 売上一覧ファイル名       | 作成する売上一覧ファイルのファイル名を設定    |
|     |                 | します。                     |
| 3   | 新規テキストの格納フォルダパス | 作成する売上一覧ファイルの格納フォルダパス    |
|     |                 | を設定します。                  |
|     |                 | フォルダパスは絶対パスで設定します。       |

③ Chrome で売上一覧ページを表示します。

#### WinActor 業務シナリオマニュアル Copyright © 2013-2025 NTT, Inc. & NTT ADVANCED TECHNOLOGY CORPORATION

| ♥ ③ 売上一覧     | × +    |          |         | - 0 ×     |  |  |
|--------------|--------|----------|---------|-----------|--|--|
| ← → C ① 7711 |        |          |         | ☆ む 🗆 😩 🗄 |  |  |
| 売上一覧         |        |          |         |           |  |  |
| 商品コード        | 商品     | 数量       | 単価      | 単価小計      |  |  |
| A001         | パソコン   | 3        | 100,000 | 300,000   |  |  |
| B001         | テーブル   | 3        | 150,000 | 450,000   |  |  |
| C001         | デスクチェア | 3        | 200,000 | 600,000   |  |  |
| 合計           |        |          |         | 1,350,000 |  |  |
|              |        |          |         |           |  |  |
|              | 図 7-   | ·5-2 売上一 | 覧ページ    |           |  |  |

- 7.5.3.シナリオ実行と処理の流れ
- (1) シナリオの実行方法
  - ① シナリオのファイル名は「05\_Chrome から表のデータを取得してテキストへ格納.ums7」です。
  - シナリオ実行ボタンをクリック、あるいはキーボードで「F5」を入力します。
- (2) シナリオの処理
  - ① 前準備として、以下を実施します。
    - (ア) ブラウザ起動チェック、URL チェック、フォルダチェック、ファイル名チェック、出力ファイルパス設定を実施します。
    - (イ)テキストファイルを新規作成し、表の項目名を設定します。
  - ② Chromeのデータを以下の様に、1行ずつテキストファイルに転記します。
    - (ア) Chrome の各項目を変数に読み取ります。
    - (イ) 各変数の値をテキストファイルに転記します。
  - ③ 後処理として、ブラウザをクローズします。
- (3) 結果の確認方法
  - ① メッセージボックスに作成したファイルの格納先が表示されます。
  - ② 「OK」をクリックすることでシナリオが終了します。

7.5.4. 補足情報

- ライブラリ「ブラウザ起動」、「ページ表示」を使用することで、事前準備③で行うページ表示の動作も自動化することができます。
- 本シナリオではブラウザ拡張機能を利用していますが、WebDriver を利用するブラウザ 操作も可能です。ブラウザ拡張機能と WebDriver の切替方法については、操作マニュ

Copyright © 2013-2025 NTT, Inc. & NTT ADVANCED TECHNOLOGY CORPORATION

アルのオプション画面の『ブラウザタブ』を参照してください。また、WebDriverの更新 方法ついては、操作マニュアルのヘルプメニューの『更新を確認』および、オプション画面 の『更新タブ』を参照してください。

Copyright © 2013-2025 NTT, Inc. & NTT ADVANCED TECHNOLOGY CORPORATION

7.6. Chrome から表のデータを取得して Outlook メール下書き保存

7.6.1. シナリオの機能

Chrome 上で表示しているページ内の表からデータを読み取り、Outlook にメール下書き 保存します。

- 売上一覧ページ内の商品コード、商品、数量、単価、単価小計のデータを読み取ります。
- ② 読み取ったデータを Outlook にメール下書き保存します。

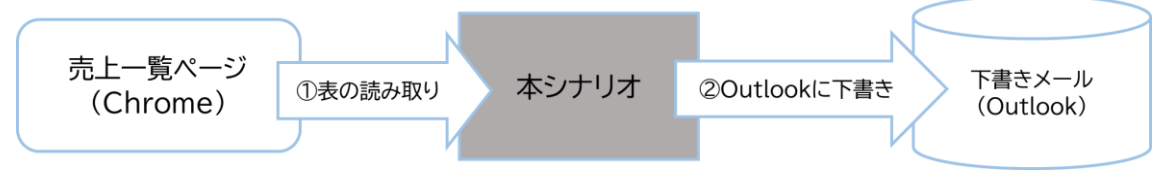

図 7-6-1 シナリオの機能

- 7.6.2.事前準備
- Chrome の拡張機能を準備します。
   準備方法は『Chrome 拡張機能インストールマニュアル』の「Google Chrome へのインストール手順」を参照します。
- 変数の初期値を設定します。
   変数一覧の以下に示す変数の初期値を設定します。

| No. | 変数名          | 概要                       |
|-----|--------------|--------------------------|
| 1   | 売上一覧ページの URL | 売上一覧ページ(HTML ファイル)のファイルパ |
|     |              | スを設定します。                 |
|     |              | ファイルパスは絶対パスで設定します。       |
|     |              | ファイル名は拡張子(.html)も含めて記述しま |
|     |              | す。                       |

表 7-6-1 初期値を設定する変数

③ Chrome で売上一覧ページを表示します。

#### WinActor 業務シナリオマニュアル Copyright © 2013-2025 NTT, Inc. & NTT ADVANCED TECHNOLOGY CORPORATION

| <ul> <li>〇 売上一覧</li> </ul> | × +    |         |         | - 🗆 X     |  |  |
|----------------------------|--------|---------|---------|-----------|--|--|
| - → C ① 7ァ1ル               |        |         |         | 🖈 🖸 🛛 😩 : |  |  |
| 先上一覧                       |        |         |         |           |  |  |
| 商品コード                      | 商品     | 数里      | 単価      | 単価小計      |  |  |
| 4001                       | パソコン   | 3       | 100,000 | 300,000   |  |  |
| 3001                       | テーブル   | 3       | 150,000 | 450,000   |  |  |
| C001                       | デスクチェア | 3       | 200,000 | 600,000   |  |  |
| ≙≣†                        |        |         |         | 1,350,000 |  |  |
|                            |        |         |         |           |  |  |
|                            | 図 7-6  | 5-2 売上一 | 覧ページ    |           |  |  |

- 7.6.3.シナリオ実行と処理の流れ
- (1) シナリオの実行方法
  - シナリオのファイル名は「10\_Chrome から表のデータを取得して Outlook メ ール下書き保存.ums7」です。
  - シナリオ実行ボタンをクリック、あるいはキーボードで「F5」を入力します。
- (2) シナリオの処理
  - ① 前準備として、以下を実施します。
    - (ア) ブラウザ起動チェック、URL チェックを実施します。
    - (イ) Outlook を起動します。
  - ② Chromeのデータを以下の様に、1行ずつ読み取ります。
    - (ア) Chrome の各項目を変数に読み取ります。
    - (イ) 各変数の値をメールの本文に作成します。
    - (ウ)作成した本文を Outlook メールに下書きします。
- (3) 結果の確認方法
  - メッセージボックスに Chrome から表のデータを取得してメールを下書き保存 した旨と「Outlook メール送信」ライブラリ紹介が表示されます。
  - 「OK」をクリックすることでシナリオが終了します。

7.6.4. 補足情報

- 本シナリオは Outlook 専用シナリオになります。
- ライブラリ「ブラウザ起動」、「ページ表示」を使用することで、事前準備③で行うページ表示の動作も自動化することができます。
- 本シナリオではブラウザ拡張機能を利用していますが、WebDriver を利用するブラウザ

Copyright  ${\rm \textcircled{C}}$  2013-2025 NTT, Inc. & NTT ADVANCED TECHNOLOGY CORPORATION

操作も可能です。ブラウザ拡張機能と WebDriver の切替方法については、操作マニュ アルのオプション画面の『ブラウザタブ』を参照してください。また、WebDriver の更新 方法ついては、操作マニュアルのヘルプメニューの『更新を確認』および、オプション画面 の『更新タブ』を参照してください。

 本シナリオでは「Outlook メーラ起動 2」ライブラリを利用していますが、Outlook が起 動済みの場合、本ライブラリはスキップします。

Copyright © 2013-2025 NTT, Inc. & NTT ADVANCED TECHNOLOGY CORPORATION

7.7. Excel のデータを取得して Chrome へ入力

7.7.1. シナリオの機能

Excel ファイルのデータを読み取り、Chrome の登録ページに入力します。

- ① 売上一覧ファイルの商品コード、商品、数量、単価のデータを読み取ります。
- ② 読み取ったデータを売上登録ページに入力します。

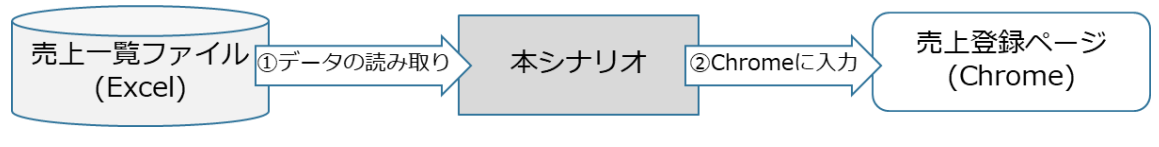

図 7-7-1 シナリオの機能

7.7.2.事前準備

- Chrome の拡張機能を準備します。
   準備方法は『Chrome 拡張機能インストールマニュアル』の「Google Chrome へのインストール手順」を参照します。
- 変数の初期値を設定します。
   変数一覧の以下に示す変数の初期値を設定します。

| No. | 変数名          | 概要                       |
|-----|--------------|--------------------------|
| 1   | 売上登録ページの URL | 売上登録ページ(HTML ファイル)のファイルパ |
|     |              | スを設定します。                 |
|     |              | ファイルパスは絶対パスで設定します。       |
|     |              | ファイル名は拡張子(.html)も含めて記述しま |
|     |              | す。                       |
| 2   | 売上一覧ファイル名    | データ入力に利用する売上一覧ファイルのファ    |
|     |              | イルパスを設定します。              |

表 7-7-1 初期値を設定する変数

③ Chrome で売上登録ページを表示します。

Copyright © 2013-2025 NTT, Inc. & NTT ADVANCED TECHNOLOGY CORPORATION

| ✓ ③ 売上登録 × +                              |    |    |    |      | -   |   | × |
|-------------------------------------------|----|----|----|------|-----|---|---|
| ← → C                                     |    |    |    | *    | Ď □ | 2 | : |
| <b>売上登録</b><br>商品コード:<br>数量:<br>単価:<br>甲目 |    |    |    |      |     |   |   |
| 商品コード                                     | 商品 | 数量 | 単価 | 単価小計 |     |   |   |
|                                           |    |    |    |      |     |   |   |
|                                           |    |    |    |      |     |   | _ |

図 7-7-2 売上登録ページ

7.7.3.シナリオ実行と処理の流れ

- (1) シナリオの実行方法
  - シナリオのファイル名は「07\_Excel のデータを取得して Chrome へ登録.ums7」です。
  - シナリオ実行ボタンをクリック、あるいはキーボードで「F5」を入力します。
- (2) シナリオの処理
  - 前準備として、以下を実施します。
     (ア) ブラウザ起動チェック、URL チェック、ファイル名チェックを実施します。
  - ② Excelのデータを以下のように1行ずつ売上登録ページに入力します。
     (ア)売上一覧ファイルの「商品コード」、「商品」、「数量」、「単価」を読み取ります。
     (イ)各変数の値を売上登録ページに入力します。
  - ③ 後処理として、売上一覧ファイルをクローズします。
- (3) 結果の確認方法
  - ① 売上登録ページに入力結果が表示されます。
  - ② 「OK」をクリックすることでシナリオが終了します。

7.7.4. 補足情報

- ライブラリ「ブラウザ起動」、「ページ表示」を使用することで、事前準備③で行うページ表示の動作も自動化することができます。
- 本シナリオではブラウザ拡張機能を利用していますが、WebDriverを利用するブラウザ 操作も可能です。ブラウザ拡張機能とWebDriverの切替方法については、操作マニュ アルのオプション画面の『ブラウザタブ』を参照してください。また、WebDriverの更新 方法ついては、操作マニュアルのヘルプメニューの『更新を確認』および、オプション画面

Copyright © 2013-2025 NTT, Inc. & NTT ADVANCED TECHNOLOGY CORPORATION

の『更新タブ』を参照してください。

● 本シナリオでは文字列の入力にライブラリ「文字列設定(UIA)」を利用していますが、ノード「画像マッチング」、「文字列送信」を利用することもできます。

Copyright © 2013-2025 NTT, Inc. & NTT ADVANCED TECHNOLOGY CORPORATION

7.8. Excel のデータを取得して Edge へ入力

7.8.1. シナリオの機能

Excel ファイルのデータを読み取り、Edge の登録ページに入力します。

① 売上一覧ファイルの商品コード、商品、数量、単価のデータを読み取ります。

② 読み取ったデータを売上登録ページに入力します。

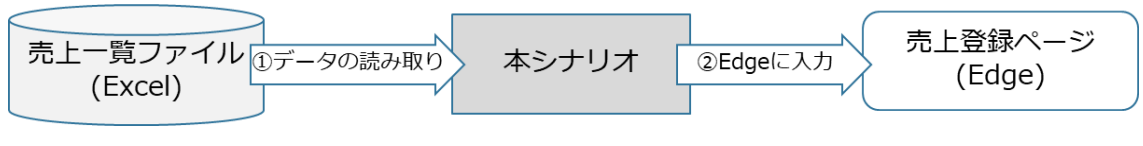

図 7-8-1 シナリオの機能

7.8.2.事前準備

- Microsoft Edge の拡張機能を準備します。
   準備方法は『Chrome 拡張機能インストールマニュアル』の「Microsoft Edge へのインストール手順」を参照します。
- 変数の初期値を設定します。
   変数一覧の以下に示す変数の初期値を設定します。

| No. | 変数名          | 概要                       |
|-----|--------------|--------------------------|
| 1   | 売上登録ページの URL | 売上登録ページ(HTML ファイル)のファイルパ |
|     |              | スを設定します。                 |
|     |              | ファイルパスは絶対パスで設定します。       |
|     |              | ファイル名は拡張子(.html)も含めて記述しま |
|     |              | す。                       |
| 2   | 売上一覧ファイル名    | データ入力に利用する売上一覧ファイルのファ    |
|     |              | イルパスを設定します。              |

表 7-8-1 初期値を設定する変数

③ Edge で売上登録ページを表示します。

| 2 @ D D 市上主标 × | +  |    |    |    |   |     |     |     |   |   | - | D | ×  |
|----------------|----|----|----|----|---|-----|-----|-----|---|---|---|---|----|
| < C ⋒ (0 7741) |    |    |    | AN | 旯 | ß   | Ф   | £1∎ | Ē | ~ | ٥ |   | 0  |
| 売上登録           |    |    |    |    |   |     |     |     |   |   |   |   | Q  |
| 商品コード:         |    |    |    |    |   |     |     |     |   |   |   |   | •  |
| 商品:            |    |    |    |    |   |     |     |     |   |   |   |   | *  |
| 単価:            |    |    |    |    |   |     |     |     |   |   |   |   | *  |
| 意識             | 商品 | 数量 | 単価 |    |   | 単価/ | Nat |     |   |   |   |   | ă  |
|                |    |    |    |    |   |     |     |     |   |   |   |   | -  |
|                |    |    |    |    |   |     |     |     |   |   |   |   |    |
|                |    |    |    |    |   |     |     |     |   |   |   |   | +  |
|                |    |    |    |    |   |     |     |     |   |   |   |   |    |
|                |    |    |    |    |   |     |     |     |   |   |   |   |    |
|                |    |    |    |    |   |     |     |     |   |   |   |   |    |
|                |    |    |    |    |   |     |     |     |   |   |   |   |    |
|                |    |    |    |    |   |     |     |     |   |   |   |   |    |
|                |    |    |    |    |   |     |     |     |   |   |   |   |    |
|                |    |    |    |    |   |     |     |     |   |   |   |   |    |
|                |    |    |    |    |   |     |     |     |   |   |   |   | \$ |

図 7-8-2 売上登録ページ

7.8.3.シナリオ実行と処理の流れ

- (1) シナリオの実行方法
  - ① シナリオのファイル名は「08\_Excel のデータを取得して Edge へ登録.ums7」 です。
  - シナリオ実行ボタンをクリック、あるいはキーボードで「F5」を入力します。
- (2) シナリオの処理
  - 前準備として、以下を実施します。
     (ア) ブラウザ起動チェック、URL チェック、ファイル名チェックを実施します。
  - ② Excelのデータを以下のように1行ずつ売上登録ページに入力します。
     (ア)売上一覧ファイルの「商品コード」、「商品」、「数量」、「単価」を読み取ります。
     (イ)各変数の値を売上登録ページに入力します。
  - ③ 後処理として、売上一覧ファイルをクローズします。
- (3) 結果の確認方法
  - ① 売上登録ページに入力結果が表示されます。
  - ② 「OK」をクリックすることでシナリオが終了します。

7.8.4. 補足情報

- ライブラリ「ブラウザ起動」、「ページ表示」を使用することで、事前準備③で行うページ表示の動作も自動化することができます。
- 本シナリオではブラウザ拡張機能を利用していますが、WebDriverを利用するブラウザ 操作も可能です。ブラウザ拡張機能とWebDriverの切替方法については、操作マニュ アルのオプション画面の『ブラウザタブ』を参照してください。また、WebDriverの更新 方法ついては、操作マニュアルのヘルプメニューの『更新を確認』および、オプション画面

Copyright © 2013-2025 NTT, Inc. & NTT ADVANCED TECHNOLOGY CORPORATION

の『更新タブ』を参照してください。

● 本シナリオでは文字列の入力にライブラリ「文字列設定(UIA)」を利用していますが、ノード「画像マッチング」、「文字列送信」を利用することもできます。

Copyright © 2013-2025 NTT, Inc. & NTT ADVANCED TECHNOLOGY CORPORATION

7.9. Excel のデータを取得して Firefox へ入力

7.9.1. シナリオの機能

Excel ファイルのデータを読み取り、Firefox の登録ページに入力します。

- ① 売上一覧ファイルの商品コード、商品、数量、単価のデータを読み取ります。
- ② 読み取ったデータを売上登録ページに入力します。

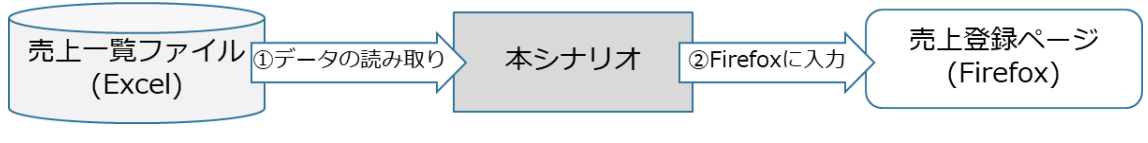

図 7-9-1 シナリオの機能

7.9.2.事前準備

- Firefox の拡張機能を準備します。
   準備方法は『Firefox 拡張機能インストールマニュアル』の「インストール手順」を参照します。
- 変数の初期値を設定します。
   変数一覧の以下に示す変数の初期値を設定します。

| No. | 変数名          | 概要                       |
|-----|--------------|--------------------------|
| 1   | 売上登録ページの URL | 売上登録ページ(HTML ファイル)のファイルパ |
|     |              | スを設定します。                 |
|     |              | ファイルパスは絶対パスで設定します。       |
|     |              | ファイル名は拡張子(.html)も含めて記述しま |
|     |              | す。                       |
| 2   | 売上一覧ファイル名    | データ入力に利用する売上一覧ファイルのファ    |
|     |              | イルパスを設定します。              |

表 7-9-1 初期値を設定する変数

③ Firefox で売上登録ページを表示します。

#### WinActor 業務シナリオマニュアル Copyright © 2013-2025 NTT, Inc. & NTT ADVANCED TECHNOLOGY CORPORATION

| 売上登録                                       | × + |    |    | $\sim$ | -   |            | × |
|--------------------------------------------|-----|----|----|--------|-----|------------|---|
| $\leftarrow \rightarrow \mathbf{G}$        |     |    |    |        | ♥ ( | ) <u>එ</u> | = |
| <b>売上登録</b><br>商品コード:<br>商品:<br>数量:<br>単価: |     |    |    |        |     |            |   |
| 商品コード                                      | 商品  | 数量 | 単価 | 単価小計   |     |            |   |
|                                            |     |    |    |        |     |            |   |
|                                            |     |    |    |        |     |            |   |
|                                            |     |    |    |        |     |            |   |
|                                            |     |    |    |        |     |            |   |

図 7-9-2 売上登録ページ

7.9.3.シナリオ実行と処理の流れ

- (1) シナリオの実行方法
  - シナリオのファイル名は「09\_Excel のデータを取得して Firefox へ登録.ums7」です。
  - シナリオ実行ボタンをクリック、あるいはキーボードで「F5」を入力します。
- (2) シナリオの処理
  - 前準備として、以下を実施します。
     (ア) ブラウザ起動チェック、URL チェック、ファイル名チェックを実施します。
  - ② Excelのデータを以下のように1行ずつ売上登録ページに入力します。
     (ア)売上一覧ファイルの「商品コード」、「商品」、「数量」、「単価」を読み取ります。
     (イ)各変数の値を売上登録ページに入力します。
  - ③ 後処理として、売上一覧ファイルをクローズします。
- (3) 結果の確認方法
  - ① 売上登録ページに入力結果が表示されます。
  - ② 「OK」をクリックすることでシナリオが終了します。

7.9.4. 補足情報

- ライブラリ「ブラウザ起動」、「ページ表示」を使用することで、事前準備③で行うページ表 示の動作も自動化することができます。
- 本シナリオではブラウザ拡張機能を利用していますが、WebDriverを利用するブラウザ 操作も可能です。ブラウザ拡張機能とWebDriverの切替方法については、操作マニュ アルのオプション画面の『ブラウザタブ』を参照してください。また、WebDriverの更新 方法ついては、操作マニュアルのヘルプメニューの『更新を確認』および、オプション画面

Copyright © 2013-2025 NTT, Inc. & NTT ADVANCED TECHNOLOGY CORPORATION

の『更新タブ』を参照してください。

● 本シナリオでは文字列の入力にライブラリ「文字列設定(UIA)」を利用していますが、ノード「画像マッチング」、「文字列送信」を利用することもできます。

Copyright © 2013-2025 NTT, Inc. & NTT ADVANCED TECHNOLOGY CORPORATION

- 7.10. CSV のデータを取得して Chrome へ入力
- 7.10.1. シナリオの機能

CSV ファイルのデータを読み取り、Chrome の登録ページに入力します。

- ① 売上一覧ファイルの商品コード、商品、数量、単価のデータを読み取ります。
- ② 読み取ったデータを売上登録ページに入力します。

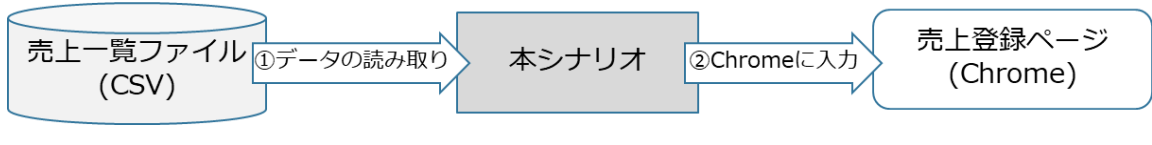

図 7-10-1 シナリオの機能

- 7.10.2.事前準備
- Chrome の拡張機能を準備します。
   準備方法は『Chrome 拡張機能インストールマニュアル』の「Google Chrome へのインストール手順」を参照します。
- 変数の初期値を設定します。
   変数一覧の以下に示す変数の初期値を設定します。

| No. | 変数名          | 概要                       |
|-----|--------------|--------------------------|
| 1   | 売上登録ページの URL | 売上登録ページ(HTML ファイル)のファイルパ |
|     |              | スを設定します。                 |
|     |              | ファイルパスは絶対パスで設定します。       |
|     |              | ファイル名は拡張子(.html)も含めて記述しま |
|     |              | す。                       |
| 2   | 売上一覧ファイル名    | データ入力に利用する売上一覧ファイルのファ    |
|     |              | イルパスを設定します。              |

表 7-10-1 初期値を設定する変数

③ Chrome で売上登録ページを表示します。

Copyright © 2013-2025 NTT, Inc. & NTT ADVANCED TECHNOLOGY CORPORATION

| ♥ ⑦ 用上登録 × +  |        |          |       |      | - 0   |
|---------------|--------|----------|-------|------|-------|
| ← → C (① 771) |        |          |       | ☆    | ት 🔲 😩 |
| in a filtrain |        |          |       |      |       |
| 記上登録          |        |          |       |      |       |
| 品コード:         |        |          |       |      |       |
| 品:            |        |          |       |      |       |
| 量:            |        |          |       |      |       |
| 1回:           |        |          |       |      |       |
| 語コード          | 商品     | 教量       | 単価    | 用価小計 |       |
|               |        |          |       |      |       |
|               |        |          |       |      |       |
|               |        |          |       |      |       |
|               |        |          |       |      |       |
|               |        |          |       |      |       |
|               |        |          |       |      |       |
|               |        |          |       |      |       |
|               |        |          |       |      |       |
|               |        |          |       |      |       |
|               |        |          |       |      |       |
|               |        |          |       |      |       |
|               |        |          |       |      |       |
|               |        |          |       |      |       |
|               |        |          |       |      |       |
|               |        |          |       |      |       |
|               |        |          |       |      |       |
|               |        |          |       |      |       |
|               |        |          |       |      |       |
|               |        |          |       |      |       |
|               |        |          |       |      |       |
|               | 図 7-10 | )-2 高ト   | 啓録ペーミ | Ŷ    |       |
|               |        | ערטע אין | エッハ・ヽ | •    |       |

- 7.10.3.シナリオ実行と処理の流れ
- (1) シナリオの実行方法
  - ① シナリオのファイル名は「10\_csv のデータを取得して Chrome へ登録.ums7」 です。
  - シナリオ実行ボタンをクリック、あるいはキーボードで「F5」を入力します。
- (2) シナリオの処理
  - 前準備として、以下を実施します。
     (ア) ブラウザ起動チェック、URL チェック、ファイル名チェックを実施します。
  - ② CSVのデータを以下のように1行ずつ売上登録ページに入力します。
     (ア)売上一覧ファイルの「商品コード」、「商品」、「数量」、「単価」を読み取ります。
     (イ)各変数の値を売上登録ページに入力します。
- (3) 結果の確認方法
  - ① 売上登録ページに入力結果が表示されます。
  - ② 「OK」をクリックすることでシナリオが終了します。
- 7.10.4. 補足情報
- ライブラリ「ブラウザ起動」、「ページ表示」を使用することで、事前準備③で行うページ表示の動作も自動化することができます。
- 本シナリオではブラウザ拡張機能を利用していますが、WebDriverを利用するブラウザ 操作も可能です。ブラウザ拡張機能とWebDriverの切替方法については、操作マニュ アルのオプション画面の『ブラウザタブ』を参照してください。また、WebDriverの更新 方法ついては、操作マニュアルのヘルプメニューの『更新を確認』および、オプション画面 の『更新タブ』を参照してください。

Copyright © 2013-2025 NTT, Inc. & NTT ADVANCED TECHNOLOGY CORPORATION

● 本シナリオでは文字列の入力にライブラリ「文字列設定(UIA)」を利用していますが、ノード「画像マッチング」、「文字列送信」を利用することもできます。

Copyright © 2013-2025 NTT, Inc. & NTT ADVANCED TECHNOLOGY CORPORATION

- 7.11.テキストのデータを取得して Chrome へ入力
- 7.11.1. シナリオの機能

テキストファイルのデータを読み取り、Chrome の登録ページに入力します。

- ① 売上一覧ファイルの商品コード、商品、数量、単価のデータを読み取ります。
- ② 読み取ったデータを売上登録ページに入力します。

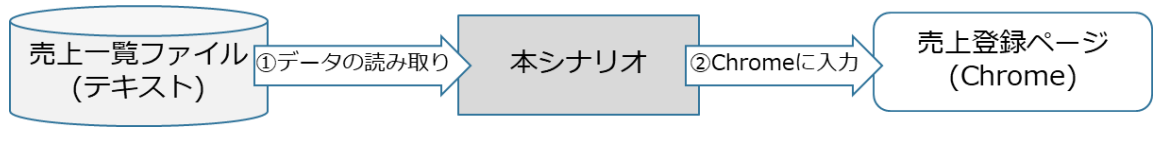

図 7-11-1 シナリオの機能

- 7.11.2. 事前準備
- Chrome の拡張機能を準備します。
   準備方法は『Chrome 拡張機能インストールマニュアル』の「Google Chrome へのインストール手順」を参照します。
- 変数の初期値を設定します。
   変数一覧の以下に示す変数の初期値を設定します。

| No. | 変数名          | 概要                       |
|-----|--------------|--------------------------|
| 1   | 売上登録ページの URL | 売上登録ページ(HTML ファイル)のファイルパ |
|     |              | スを設定します。                 |
|     |              | ファイルパスは絶対パスで設定します。       |
|     |              | ファイル名は拡張子(.html)も含めて記述しま |
|     |              | す。                       |
| 2   | 売上一覧ファイル名    | データ入力に利用する売上一覧ファイルのファ    |
|     |              | イルパスを設定します。              |

表 7-11-1 初期値を設定する変数

③ Chrome で売上登録ページを表示します。

Copyright © 2013-2025 NTT, Inc. & NTT ADVANCED TECHNOLOGY CORPORATION

| ○ 元上並求     ×     +     -     □       → C 0 77/lk     ☆ む □ ▲       上登録       □-ド:       :       :       :       :       :       :       :       :       :       :       :       :       :       :       :       :       :       :       :       :       :       :       :       :       :       :       :       :       :       : | Li Li Li Li Li Li Li Li Li Li Li Li Li L                                                                                                    | 第上登録     x     +     -     □       C     0.727/b     ☆     ①     □       2     ○     ○     ○     □       2     ○     ○     ○     □       2     ○     ○     ○     ○       2     ○     ○     ○     ○       2     ○     ○     ○     ○       -     ○     ○     ○     ○       -     ○     ○     ○     ○       -     ○     ○     ○     ○       -     ○     ○     ○     ○       -     ○     ○     ○     ○       -     ○     ○     ○     ○       -     ○     ○     ○     ○       -     ○     ○     ○     ○       -     ○     ○     ○     ○       -     ○     ○     ○     ○       -     ○     ○     ○     ○       -     ○     ○     ○     ○       -     ○     ○     ○     ○       -     ○     ○     ○     ○       -     ○     ○     ○     ○       -     ○     ○ |               |           |          |          |      | _     |
|----------------------------------------------------------------------------------------------------|----------------------------------------------------------------------------------------------------|----------------------------------------------------------------------------------------------------|---------------|-----------|----------|----------|------|-------|
| → c 0 771/b ☆ む 0 4<br>登録<br>ド:<br>下:<br>下:<br>下:<br>下:<br>下:<br>下:<br>下:<br>下:<br>下:<br>下:<br>下:<br>下:<br>下:<br>                                                                                                    | C     ①     □     ▲       ○     ○     ○     □     ▲       ○     ○     ○     □     ▲       ○     ○     ○     □     ▲       ○     ○     ○     □     ▲       ○     ○     ○     ○     □       ○     ○     ○     ○     ○       ○     ○     ○     ○     ○       ○     ○     ○     ○     ○       ○     ○     ○     ○     ○       ○     ○     ○     ○     ○       ○     ○     ○     ○     ○       ○     ○     ○     ○     ○       ○     ○     ○     ○     ○       ○     ○     ○     ○     ○       ○     ○     ○     ○     ○       ○     ○     ○     ○     ○       ○     ○     ○     ○     ○       ○     ○     ○     ○     ○       ○     ○     ○     ○     ○       ○     ○     ○     ○     ○       ○     ○     ○     ○     ○       ○     ○     ○     ○ | C 0 771/k ☆ 10 0 4<br>登録<br>-ド:<br>ド 商品 效量 単価 単価小計                                                                                                    | ③ 売上登録 × +    |           |          |          |      | - U   |
| L登録<br>コード:<br>:<br>:<br>]<br>コード 商品 数里 単価 単価小計                                                                                                    | 録<br>                                                                                                    | 登録<br>ド:<br><br><br>ード 商品 数量 単価 単価小計                                                                                                    | → C ① 7711    |           |          |          | ☆    | ይ 🛛 🖉 |
| L登録<br>コード:<br>:<br>:<br>:<br>コード 商品 数型 単価 単価小計                                                                                                    | 録<br>::<br>                                                                                                    |                                                                                                    |               |           |          |          |      |       |
| コード: 「」<br>: 「」<br>: 「」<br>コード 商品 数量 単価 単価小計                                                                                                    | S:                                                                                                    | - ド:<br>ド 商品 鼓星 単価 単価小計                                                                                                    | 上登録           |           |          |          |      |       |
| ド:<br>:                                                                                                    | S: F 商品 数量 単価 単価小計                                                                                                    | - ド 商品 数量 単価 単価小計                                                                                                    |               |           |          |          |      |       |
| :<br>:<br>:<br>]<br>コード 商品 数量 単価 単価小計                                                                                                    | <br><br>ド 商品 数量 単価 単価小計                                                                                                    | -ド 商品 数量 単価 単価小計                                                                                                    | 13-ド:         |           |          |          |      |       |
| :<br>:<br>:コード 商品 数量 単価 単価小計                                                                                                    | ド 商品 数量 単価 単価小計                                                                                                    | - ド 商品 数量 単価 単価小計                                                                                                    | ā :           |           |          |          |      |       |
| ·<br>]<br>Jード 商品 鼓量 単価 単価小計                                                                                                    | ド 商品 数量 単価 単価小計                                                                                                    | -ド 商品 数量 単価 単価小計                                                                                                    | <b>E</b> :    |           |          |          |      |       |
| 」<br>ロード 商品 鼓量 単価 単価小計                                                                                                    | ド 商品 数量 単価 単価小計                                                                                                    | -ド 商品 数量 単価 単価小計                                                                                                    | щ.<br>93      |           |          |          |      |       |
|                                                                                                    | 1. 问题 文王 未聞 未聞心別                                                                                                    | ין אין און אין אין אין און אין אין און אין אין אין אין אין אין אין אין אין אי                                                                                                    | 2)<br>197 - K | र्थत 😅    | 物量       | 出/东      | 出価小計 |       |
|                                                                                                    |                                                                                                    |                                                                                                    |               |           | 奴里       | 半11      | 半個小師 |       |
|                                                                                                    |                                                                                                    |                                                                                                    |               |           |          |          |      |       |
|                                                                                                    |                                                                                                    |                                                                                                    |               |           |          |          |      |       |
|                                                                                                    |                                                                                                    |                                                                                                    |               |           |          |          |      |       |
|                                                                                                    |                                                                                                    |                                                                                                    |               |           |          |          |      |       |
|                                                                                                    |                                                                                                    |                                                                                                    |               |           |          |          |      |       |
|                                                                                                    |                                                                                                    |                                                                                                    |               |           |          |          |      |       |
|                                                                                                    |                                                                                                    |                                                                                                    |               |           |          |          |      |       |
|                                                                                                    |                                                                                                    |                                                                                                    |               |           |          |          |      |       |
|                                                                                                    |                                                                                                    |                                                                                                    |               |           |          |          |      |       |
|                                                                                                    |                                                                                                    |                                                                                                    |               |           |          |          |      |       |
|                                                                                                    |                                                                                                    |                                                                                                    |               |           |          |          |      |       |
|                                                                                                    |                                                                                                    |                                                                                                    |               |           |          |          |      |       |
|                                                                                                    |                                                                                                    |                                                                                                    |               |           |          |          |      |       |
|                                                                                                    |                                                                                                    |                                                                                                    |               |           |          |          |      |       |
|                                                                                                    |                                                                                                    |                                                                                                    |               |           |          |          |      |       |
|                                                                                                    |                                                                                                    |                                                                                                    |               |           |          |          |      |       |
|                                                                                                    |                                                                                                    |                                                                                                    |               |           |          |          |      |       |
|                                                                                                    |                                                                                                    |                                                                                                    |               |           |          |          |      |       |
|                                                                                                    |                                                                                                    |                                                                                                    |               |           |          |          |      |       |
|                                                                                                    |                                                                                                    |                                                                                                    |               |           |          |          |      |       |
|                                                                                                    |                                                                                                    |                                                                                                    |               |           |          |          |      |       |
|                                                                                                    |                                                                                                    |                                                                                                    |               |           |          |          |      |       |
|                                                                                                    |                                                                                                    |                                                                                                    |               |           |          |          |      |       |
|                                                                                                    |                                                                                                    |                                                                                                    |               |           |          |          |      |       |
|                                                                                                    |                                                                                                    |                                                                                                    |               |           |          |          |      |       |
|                                                                                                    |                                                                                                    |                                                                                                    |               |           |          |          |      |       |
|                                                                                                    |                                                                                                    |                                                                                                    |               |           |          |          |      |       |
|                                                                                                    |                                                                                                    |                                                                                                    |               |           |          |          |      |       |
|                                                                                                    |                                                                                                    |                                                                                                    |               |           |          |          |      |       |
|                                                                                                    |                                                                                                    |                                                                                                    |               |           |          | *** 0A E |      |       |
|                                                                                                    |                                                                                                    |                                                                                                    |               |           |          |          |      |       |
|                                                                                                    |                                                                                                    |                                                                                                    |               | NVI 17 11 | _ / _ ԻԾ |          |      |       |

- 7.11.3. シナリオ実行と処理の流れ
- (1) シナリオの実行方法
  - ① シナリオのファイル名は「11\_テキストのデータを取得して Chrome へ登録.ums7」です。
  - シナリオ実行ボタンをクリック、あるいはキーボードで「F5」を入力します。
- (2) シナリオの処理
  - 前準備として、以下を実施します。
     (ア) ブラウザ起動チェック、URL チェック、ファイル名チェックを実施します。
  - ② テキストファイルのデータを以下のように1行ずつ売上登録ページに入力します。

(ア)売上一覧ファイルの「商品コード」、「商品」、「数量」、「単価」を読み取ります。

- (イ) 各変数の値を売上登録ページに入力します。
- (3) 結果の確認方法
  - ① 売上登録ページに入力結果が表示されます。
  - ② 「OK」をクリックすることでシナリオが終了します。
- 7.11.4. 補足情報
- ライブラリ「ブラウザ起動」、「ページ表示」を使用することで、事前準備③で行うページ表示の動作も自動化することができます。
- 本シナリオではブラウザ拡張機能を利用していますが、WebDriverを利用するブラウザ 操作も可能です。ブラウザ拡張機能とWebDriverの切替方法については、操作マニュ アルのオプション画面の『ブラウザタブ』を参照してください。また、WebDriverの更新 方法ついては、操作マニュアルのヘルプメニューの『更新を確認』および、オプション画面

Copyright © 2013-2025 NTT, Inc. & NTT ADVANCED TECHNOLOGY CORPORATION

の『更新タブ』を参照してください。

● 本シナリオでは文字列の入力にライブラリ「文字列設定(UIA)」を利用していますが、ノード「画像マッチング」、「文字列送信」を利用することもできます。

Copyright  ${\rm \bigodot}$  2013-2025 NTT, Inc. & NTT ADVANCED TECHNOLOGY CORPORATION

- 7.12. Outlook のメールから Chrome へ登録
- 7.12.1. シナリオの機能

「10\_Chrome から表のデータを取得して Outlook のメール下書き保存」から下書きした メールを読み取り、Chrome の登録ページに入力します。

① 下書きメールの商品コード、商品、数量、単価のデータを読み取ります。

② 読み取ったデータを売上登録ページに入力します。

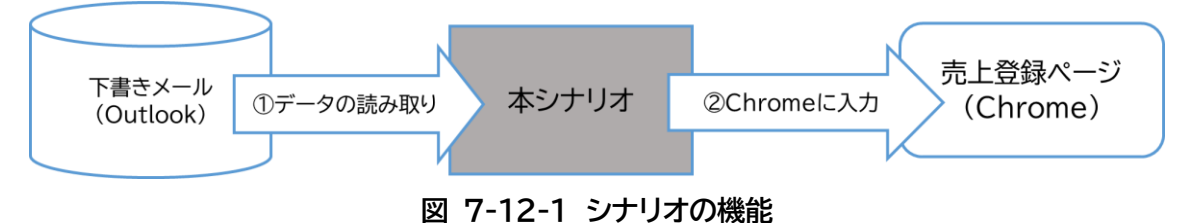

- 7.12.2.事前準備
- Chrome の拡張機能を準備します。
   準備方法は『Chrome 拡張機能インストールマニュアル』の「Google Chrome へのインストール手順」を参照します。
- 変数の初期値を設定します。
   変数一覧の以下に示す変数の初期値を設定します。

| 表 | 7-1 | 2- | 17 | <b>刃期</b> ( | 値を | 設定 | す | る変数 |
|---|-----|----|----|-------------|----|----|---|-----|
|---|-----|----|----|-------------|----|----|---|-----|

| No. | 変数名          | 概要                       |
|-----|--------------|--------------------------|
| 1   | 売上登録ページの URL | 売上登録ページ(HTML ファイル)のファイルパ |
|     |              | スを設定します。                 |
|     |              | ファイルパスは絶対パスで設定します。       |
|     |              | ファイル名は拡張子(.html)も含めて記述しま |
|     |              | す。                       |
| 2   | メール設定ファイル    | データ入力に利用するメール設定ファイルパス    |
|     |              | を設定します。                  |

③ Chrome で売上登録ページを表示します。

Copyright © 2013-2025 NTT, Inc. & NTT ADVANCED TECHNOLOGY CORPORATION

| ● 用上登時 × +<br>→ C 0 77/h<br>上登録<br>□-ド:<br>:<br>:<br>:<br>:<br>:<br>:<br>: |    |                    |           | ☆    | - (<br>2) ( | • |
|----------------------------------------------------------------------------|----|--------------------|-----------|------|-------------|---|
| → C 077/h  L登録 ド:                                                          |    |                    |           | *    | Ď I II      | • |
| 上登録<br>コード:<br>::<br>::<br>::<br>allート                                     |    |                    |           |      |             | _ |
| 上登録<br>コード:<br>::<br>::<br>::<br>::<br>::<br>::                            |    |                    |           |      |             |   |
|                                                                            |    |                    |           |      |             |   |
| ::;<br>::;<br>::;<br>::;<br>::;                                            |    |                    |           |      |             |   |
| ::<br>::<br>M<br>BJ-F                                                      |    |                    |           |      |             |   |
| ι.<br>                                                                     |    |                    |           |      |             |   |
| 「品コード                                                                      |    |                    |           |      |             |   |
|                                                                            | 商品 | 数量                 | 単価        | 単価小計 |             |   |
|                                                                            |    |                    |           |      |             |   |
|                                                                            |    |                    |           |      |             |   |
|                                                                            |    |                    |           |      |             |   |
|                                                                            |    |                    |           |      |             |   |
|                                                                            |    |                    |           |      |             |   |
|                                                                            |    |                    |           |      |             |   |
|                                                                            |    |                    |           |      |             |   |
|                                                                            |    |                    |           |      |             |   |
|                                                                            |    |                    |           |      |             |   |
|                                                                            |    |                    |           |      |             |   |
|                                                                            |    |                    |           |      |             |   |
|                                                                            |    |                    |           |      |             |   |
|                                                                            |    |                    |           |      |             |   |
|                                                                            |    |                    |           |      |             |   |
|                                                                            |    |                    |           |      |             |   |
|                                                                            |    |                    |           |      |             |   |
|                                                                            |    |                    |           |      |             |   |
|                                                                            |    |                    |           |      |             |   |
|                                                                            |    |                    |           |      |             |   |
|                                                                            |    |                    |           |      |             |   |
|                                                                            |    | $2 \pm 1 \infty 4$ | " • • • E |      |             |   |

- 7.12.3.シナリオ実行と処理の流れ
- (1) シナリオの実行方法
  - シナリオのファイル名は「12\_Outlookのメールから Chrome へ登録.ums7」 です。
  - シナリオ実行ボタンをクリック、あるいはキーボードで「F5」を入力します。
- (2) シナリオの処理
  - ① 前準備として、以下を実施します。
    - (ア) ブラウザ起動チェック、URL チェック、メール設定ファイルチェックを実施します。
    - (イ) Outlook を起動します。
  - ② Outlook メールの本文を以下のように分割して売上登録ページに入力します。 (ア)メールの本文を読み取って「商品コード」、「商品」、「数量」、「単価」を分割します。
    - (イ) 各変数の値を売上登録ページに入力します。
- (3) 結果の確認方法
  - ① 売上登録ページに入力結果が表示されます。
  - ② 「OK」をクリックすることでシナリオが終了します。

7.12.4. 補足情報

- 本シナリオは Outlook 専用シナリオになります。
- ライブラリ「ブラウザ起動」、「ページ表示」を使用することで、事前準備③で行うページ表示の動作も自動化することができます。
- 本シナリオではブラウザ拡張機能を利用していますが、WebDriver を利用するブラウザ

Copyright  ${\rm \textcircled{C}}$  2013-2025 NTT, Inc. & NTT ADVANCED TECHNOLOGY CORPORATION

操作も可能です。ブラウザ拡張機能と WebDriver の切替方法については、操作マニュ アルのオプション画面の『ブラウザタブ』を参照してください。また、WebDriver の更新 方法ついては、操作マニュアルのヘルプメニューの『更新を確認』および、オプション画面 の『更新タブ』を参照してください。

- 本シナリオでは文字列の入力にライブラリ「文字列設定(UIA)」を利用していますが、ノード「画像マッチング」、「文字列送信」を利用することもできます。
- 本シナリオでは「Outlook メーラ起動 2」ライブラリを利用していますが、Outlook が起 動済みの場合、本ライブラリはスキップします。

Copyright © 2013-2025 NTT, Inc. & NTT ADVANCED TECHNOLOGY CORPORATION

- 7.13. Outlook から Excel に転記
- 7.13.1. シナリオの機能

Outlook で指定したメールの情報を取得して Excel に転記します。

- ① Outlook メールの From、件名、本文のデータを読み取ります。
- 読み取ったデータを新規 Excel に転記します。

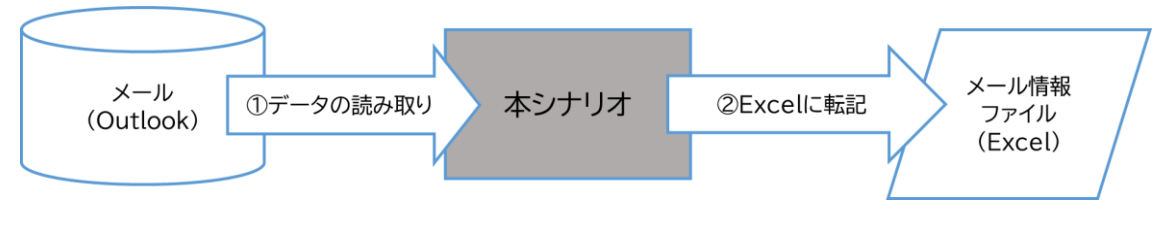

図 7-13-1 シナリオの機能

- 7.13.2.事前準備
- メール設定 CSV ファイルを修正します。
   「対象メールフォルダ」、「メールの連番」、「メール取得件数」を自分の環境に合わせて修正します。
- ② 変数の初期値を設定します。 変数一覧の以下に示す変数の初期値を設定します。

| 表 7-13-1 | 初期値を設定す | る変数 |
|----------|---------|-----|
|----------|---------|-----|

| No. | 変数名         | 概要                       |
|-----|-------------|--------------------------|
| 1   | メール設定ファイル   | データ入力に利用するメール設定(CSV ファイ  |
|     |             | ル)のファイルパスを設定します。         |
|     |             | ファイル名は拡張子(.csv)も含めて記述しま  |
|     |             | す。                       |
| 2   | メール情報フォルダパス | 出力するメール情報ファイルを格納するフォル    |
|     |             | ダパスを設定します。               |
| 3   | メール情報ファイル名  | 出力するメール情報ファイル名を設定します。    |
|     |             | ファイル名は拡張子(.xlsx)も含めて記述しま |
|     |             | す。                       |

7.13.3.シナリオ実行と処理の流れ

- (1) シナリオの実行方法
  - ① シナリオのファイル名は「13\_Outlook から Excel に転記.ums7」です。
  - ② シナリオ実行ボタンをクリック、あるいはキーボードで「F5」を入力します。

Copyright © 2013-2025 NTT, Inc. & NTT ADVANCED TECHNOLOGY CORPORATION

- (2) シナリオの処理
  - ① 前準備として、以下を実施します。
    - (ア)メール設定ファイルチェック、メール情報フォルダパスチェック、メール情報フ ァイル名チェックを実施します。
    - (イ) Outlook を起動します。
    - (ウ) Excel ファイルを新規作成し、表の項目名を設定します。
  - ② Outlook メールの情報を読み取ります。
    - (ア)メールの From、件名、本文を読み取って変数に格納します。
    - (イ) 各変数の値を新規 Excel に転記します。
  - ③ 後処理として、Excel ファイルの行の高さ、列の幅を自動調整し、新規 Excel ファイルを上書き保存します。
- (3) 結果の確認方法
  - ① メッセージボックスに作成した新規 Excel ファイルの格納先が表示されます。
  - ② 「OK」をクリックすることでシナリオが終了します。

7.13.4. 補足情報

- 本シナリオは Outlook 専用シナリオになります。
- 本シナリオでは「Outlook メーラ起動 2」ライブラリを利用していますが、Outlook が起 動済みの場合、本ライブラリはスキップします。
- 本シナリオでは Excel に値の転記にライブラリ「Excel 操作(値の設定)」を利用していますが、「Excel 操作(行の書き込み)」のプチライブラリを使用して、指定行に一括で値の設定することもできます。
- 「Excel 操作(行列サイズ調整(シート内))」のプチライブラリを使用して、セルの縦横のサ イズを調整します。

Copyright © 2013-2025 NTT, Inc. & NTT ADVANCED TECHNOLOGY CORPORATION

- 7.14. Excel から Outlook のメール下書きに保存
- 7.14.1. シナリオの機能

Excel からアドレスなどを取得して Outlook でメールを下書き保存します。

Excel から To、CC、件名、本文を読み取ります。

② 読み取ったデータを Outlook にメール下書き保存します。

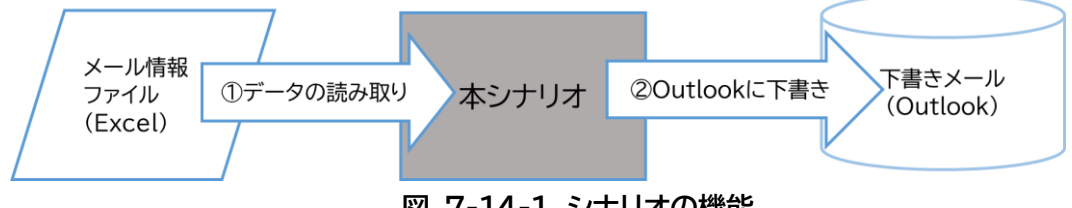

図 7-14-1 シナリオの機能

7.14.2. 事前準備

変数一覧の以下に示す変数の初期値を設定します。

表 7-14-1 初期値を設定する変数

| No. | 変数名          | 概要                       |
|-----|--------------|--------------------------|
| 1   | Excel ファイルパス | Excel ファイルパスを設定します。      |
|     |              | ファイル名は拡張子(.xlsx)も含めて記述しま |
|     |              | す。                       |

7.14.3.シナリオ実行と処理の流れ

- (1) シナリオの実行方法
  - ① シナリオのファイル名は「14 Excel から Outlook のメール下書きに保 存.ums7」です。
  - シナリオ実行ボタンをクリック、あるいはキーボードで「F5」を入力します。
- (2)シナリオの処理
  - 前準備として、以下を実施します。
    - (ア) Excel ファイルパスチェックを実施します。
    - (イ) Outlook を起動します。
  - Excelのデータを以下の様に、1行ずつ読み取ります。
    - (ア) Excel の各項目を変数に読み取ります。
    - (イ) 各変数の値をメールに作成します。
    - (ウ)作成した Outlook メールを下書きします。
- (3) 結果の確認方法
  - ① メッセージボックスに Excel からデータを取得してメールを下書き保存した旨と 「Outlook メール送信」ライブラリ紹介が表示されます。
  - OK をクリックすることでシナリオが終了します。

- 7.14.4. 補足情報
- 本シナリオは Outlook 専用シナリオになります。
- 本シナリオでは「Outlook メーラ起動 2」ライブラリを利用していますが、Outlook が起 動済みの場合、本ライブラリはスキップします。

Copyright © 2013-2025 NTT, Inc. & NTT ADVANCED TECHNOLOGY CORPORATION

### 7.15. Excel の内容を PDF で出力

#### 7.15.1. シナリオの機能

指定先フォルダにある Excel ファイルの全てを PDF で出力します。

- ① 各 Excel ファイルを読み取ります。
- ② 読み取った Excel ファイルを PDF ファイルで出力します。

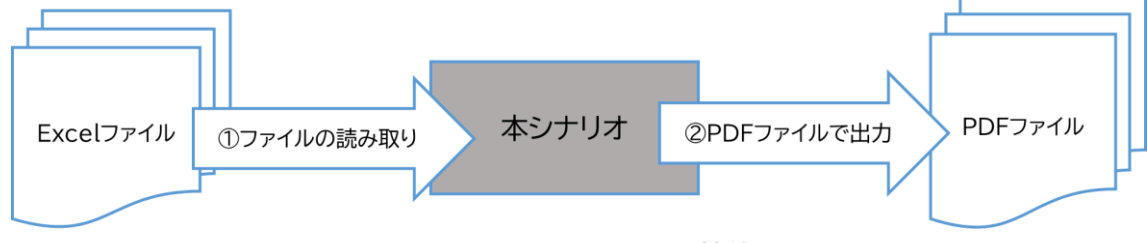

図 7-15-1 シナリオの機能

7.15.2.事前準備

変数一覧の以下に示す変数の初期値を設定します。

| No. | 変数名      | 概要                       |
|-----|----------|--------------------------|
| 1   | 入力フォルダパス | Excel ファイルのみを含めるフォルダのパスを |
|     |          | 設定します。                   |
| 2   | 出力フォルダパス | 出力 PDF ファイルを保存するフォルダのパス  |
|     |          | を設定します。                  |

表 7-15-1 初期値を設定する変数

7.15.3.シナリオ実行と処理の流れ

- (1) シナリオの実行方法
  - ① シナリオのファイル名は「15\_Excel の内容を PDF で出力.ums7」です。
  - シナリオ実行ボタンをクリック、あるいはキーボードで「F5」を入力します。
- (2) シナリオの処理
  - 入力フォルダパスチェックと出力フォルダパスチェックを実施します。
  - ② 指定した入力フォルダにある Excel ファイルを1つずつ読み取ります。
  - ③ 各 Excel ファイルと同じファイル名で各 PDF ファイルに出力します。
  - ④ 後処理として、Excel ファイルの全てをクローズします。
- (3) 結果の確認方法
  - メッセージボックスに出力フォルダパスと入力フォルダにある Excel ファイルを 全て PDF ファイル化した旨が表示されます。
  - OK」をクリックすることでシナリオが終了します。

7.15.4. 補足情報

- Excel ファイル名は「Sample.xlsx」の場合、PDF ファイル名は「Sample.xlsx.pdf」 になります。
- 付箋に記載されているようにシナリオ自体に提供されている「二重拡張子の削除」グルー プを追加して使用すると、Excel ファイル名は「Sample.xlsx」の場合、PDF ファイル名 は「Sample.pdf」となります。
- 入力フォルダには Excel ファイルのみを含める必要があります。

Copyright © 2013-2025 NTT, Inc. & NTT ADVANCED TECHNOLOGY CORPORATION

7.16. Word の内容を PDF で出力

#### 7.16.1. シナリオの機能

指定先フォルダにある Word ファイルの全てを PDF で出力します。

- ① 各 Word ファイルを読み取ります。
- ② 読み取った Word ファイルを PDF ファイルで出力します。

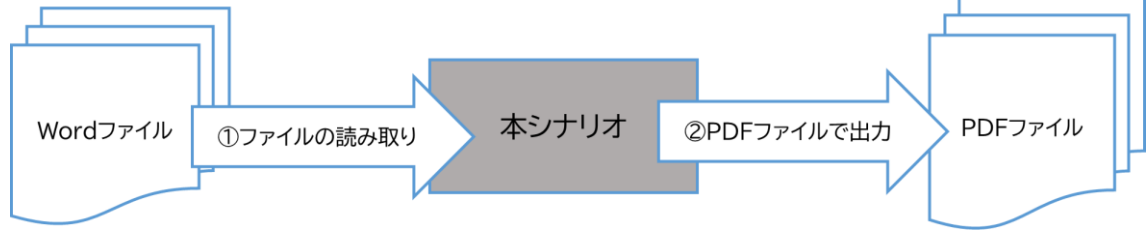

図 7-16-1 シナリオの機能

7.16.2.事前準備

変数一覧の以下に示す変数の初期値を設定します。

| No. | 変数名      | 概要                      |
|-----|----------|-------------------------|
| 1   | 入力フォルダパス | Word ファイルのみを含めるフォルダのパスを |
|     |          | 設定します。                  |
| 2   | 出力フォルダパス | 出力 PDF ファイルを保存するフォルダの絶対 |
|     |          | パスを設定します。               |

表 7-16-1 初期値を設定する変数

7.16.3.シナリオ実行と処理の流れ

- (1) シナリオの実行方法
  - ① シナリオのファイル名は「16\_Word の内容を PDF で出力.ums7」です。
  - シナリオ実行ボタンをクリック、あるいはキーボードで「F5」を入力します。
- (2) シナリオの処理
  - ① 入力フォルダパスチェックと出力フォルダパスチェックを実施します。
  - 指定した入力フォルダにある Word ファイルを1つずつ読み取ります。
  - ③ 各 Word ファイルと同じファイル名で各 PDF ファイルに出力します。
  - ④ 後処理として、Word ファイルの全てをクローズします。
- (3) 結果の確認方法
  - メッセージボックスに出力フォルダパスと入力フォルダにある Word ファイルを 全て PDF ファイル化した旨が表示されます。
  - ② 「OK」をクリックすることでシナリオが終了します。

7.16.4. 補足情報

- Word ファイル名は「Sample.docx」の場合、PDF ファイル名は「Sample.docx.pdf」になります。
- 付箋に記載されているようにシナリオ自体に提供されている「二重拡張子の削除」グルー プを追加して使用すると、Word ファイル名は「Sample.docx」の場合、PDF ファイル名 は「Sample.pdf」となります。
- 入力フォルダには Word ファイルのみを含める必要があります。
- 「Word 操作(PDF 作成)」ライブラリは拡張子付きで指定する必要があるため、「文字列の連結(2つ)」ライブラリを利用して出力 PDF ファイル名に「.pdf」を文字列連結します。

Copyright © 2013-2025 NTT, Inc. & NTT ADVANCED TECHNOLOGY CORPORATION

7.17. PowerPoint の内容を PDF で出力

### 7.17.1. シナリオの機能

指定先フォルダにある PowerPoint ファイルの全てを PDF で出力します。

- ① 各 PowerPoint ファイルを読み取ります。
- ② 読み取った PowerPoint ファイルを PDF ファイルで出力します。

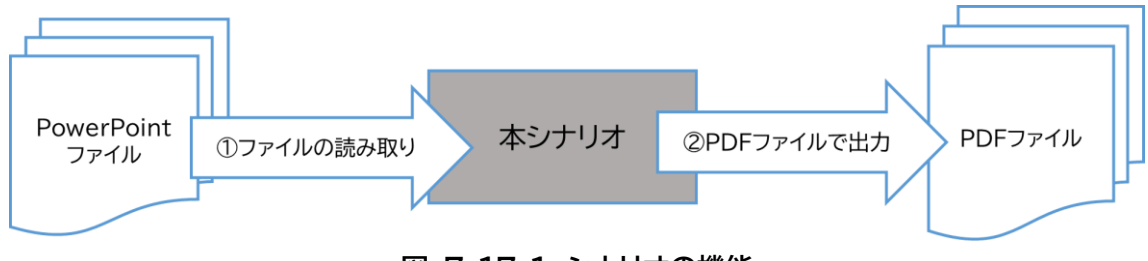

図 7-17-1 シナリオの機能

7.17.2.事前準備

変数一覧の以下に示す変数の初期値を設定します。

| No. | 変数名      | 概要                        |
|-----|----------|---------------------------|
| 1   | 入力フォルダパス | PowerPoint ファイルのみを含めるフォルダ |
|     |          | のパスを設定します。                |
| 2   | 出力フォルダパス | 出力 PDF ファイルを保存するフォルダの絶対   |
|     |          | パスを設定します。                 |

表 7-17-1 初期値を設定する変数

7.17.3.シナリオ実行と処理の流れ

- (1) シナリオの実行方法
  - シナリオのファイル名は「17\_ PowerPoint の内容を PDF で出力.ums7」です。
  - シナリオ実行ボタンをクリック、あるいはキーボードで「F5」を入力します。
- (2) シナリオの処理
  - ① 入力フォルダパスチェックと出力フォルダパスチェックを実施します。
  - 指定した入力フォルダにある PowerPoint ファイルを1つずつ読み取ります。
  - ③ 各 PowerPoint ファイルと同じファイル名で各 PDF ファイルに出力します。
  - ④ 後処理として、PowerPoint ファイルの全てをクローズします。
- (3) 結果の確認方法
  - ① メッセージボックスに出力フォルダパスと入力フォルダにある PowerPoint フ

Copyright  ${\rm \textcircled{C}}$  2013-2025 NTT, Inc. & NTT ADVANCED TECHNOLOGY CORPORATION

ァイルを全て PDF ファイル化した旨が表示されます。

OK」をクリックすることでシナリオが終了します。

7.17.4. 補足情報

- PowerPoint ファイル名は「Sample.pptx」の場合、PDF ファイル名は「Sample. pptx.pdf」になります。
- 付箋に記載されているようにシナリオ自体に提供されている「二重拡張子の削除」グルー プを追加して使用すると、PowerPointファイル名は「Sample.pptx」の場合、PDFフ ァイル名は「Sample.pdf」となります。
- 入力フォルダには PowerPoint ファイルのみを含める必要があります。
- 本シナリオでは PowerPoint ファイルを閉じるため、「ウィンドウを閉じる」ライブラリを 利用していますが、「PowerPoint 操作(保存なしで閉じる)」スイートライブラリを利用す ることもできます。

Copyright  ${\rm \bigodot}$  2013-2025 NTT, Inc. & NTT ADVANCED TECHNOLOGY CORPORATION

- 7.18. 2 つの Excel から算出した結果を新規 Excel に出力
- 7.18.1. シナリオの機能
  - 2 つの Excel ファイルから算出した結果を含めた新しい Excel ファイルを作成します。
    - ① 「売上一覧ファイルパス」に設定される Excel ファイルから商品コード、商品、数量 データを読み取ります。
    - (仕入一覧ファイルパス」に設定される Excel ファイルから在庫数データを読み取り ます。
    - ③ 読み取った商品コード、商品、在庫数から数量を引いた結果を新規 Excel に転記します。

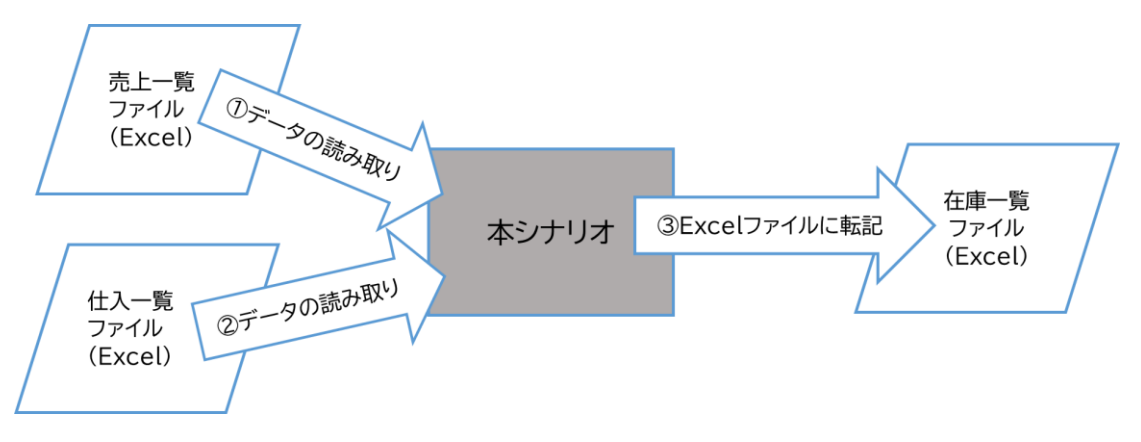

図 7-18-1 シナリオの機能

7.18.2.事前準備

変数一覧の以下に示す変数の初期値を設定します。

| No. | 変数名        | 概要                         |
|-----|------------|----------------------------|
| 1   | 売上一覧ファイルパス | 売上一覧ファイルパスを設定します。          |
|     |            | ファイル名は拡張子(.xlsx)も含めて記述します。 |
| 2   | 仕入一覧ファイルパス | 仕入一覧ファイルパスを設定します。          |
|     |            | ファイル名は拡張子(.xlsx)も含めて記述します。 |
| 3   | 在庫一覧フォルダパス | 作成する在庫一覧ファイルの格納フォルダパスを     |
|     |            | 設定します。                     |
| 4   | 在庫一覧ファイル名  | 作成する在庫一覧ファイル名を設定します。       |
|     |            | ファイル名は拡張子(.xlsx)も含めて記述します。 |

| 表 | 7- | 18-1 | 初期値を設定する変数 |
|---|----|------|------------|
|---|----|------|------------|

Copyright © 2013-2025 NTT, Inc. & NTT ADVANCED TECHNOLOGY CORPORATION

7.18.3.シナリオ実行と処理の流れ

- (1) シナリオの実行方法
  - シナリオのファイル名は「18\_2 つの Excel から算出した結果を新規 Excel に出 力.ums7」です。
  - シナリオ実行ボタンをクリック、あるいはキーボードで「F5」を入力します。
- (2) シナリオの処理
  - ② 前準備として、以下を実施します。
    - (ア)売上一覧ファイルパスチェック、仕入一覧ファイルパスチェック、在庫一覧フォ ルダパスチェック、在庫一覧ファイル名チェックを実施します。
    - (イ) Excel ファイルを新規作成し、表の項目名を設定します。
  - ③ 売上一覧ファイルパス、仕入一覧ファイルパスに設定されるそれぞれの Excel フ ァイルからデータを以下の様に、1 行ずつ新規 Excel に転記します。
    - (ア)売上一覧 Excel ファイルから商品コードと商品を変数に読み取ります。
    - (イ) 仕入一覧 Excel ファイルから在庫数と売上一覧 Excel ファイルから数量を 読み取ります。在庫数から数量を引いて結果を変数に読み取ります。
    - (ウ)各変数の値を新規 Excel に転記します。
  - ④ 後処理として、売上一覧ファイルパス、仕入一覧ファイルパスに設定されるそれぞれの Excel ファイルを保存なしで閉じ、新規 Excel ファイルを上書き保存します。
- (3) 結果の確認方法
  - メッセージボックスに作成した新規 Excel ファイルの格納先と売上一覧 Excel ファイルと仕入一覧 Excel ファイルから抽出したデータを、新規 Excel ファイル に転記した旨が表示されます。
  - ② 「OK」をクリックすることでシナリオが終了します。

7.18.4. 補足情報

- CSV ファイルの操作も Excel 操作ライブラリを利用できます。
- 『作ろう!ハンズオントレーニング』の「Excel 台帳から別の Excel 台帳への転記を自動 化する」を参照してください。
- 本シナリオでは繰り返しノードの「条件式」を利用していますが、「データ数、データファイ ル名」を利用して以下のようなシナリオの簡略化が見込めます。
  - (ア) Excel の最終行まで自動的に処理を繰り返すため、「Excel 操作(最終行取得)」ライ ブラリや、「カウントアップ」ノードが不要になります。
  - (イ) 変数一覧に Excel のヘッダ名と同名の変数を登録している場合、取得した値が変数 へ順番に設定されます。

Copyright  $\ensuremath{\mathbb{C}}$  2013-2025 NTT, Inc. & NTT ADVANCED TECHNOLOGY CORPORATION

- 7.19. 2 つの CSV から算出した結果を新規 Excel に出力
- 7.19.1. シナリオの機能
  - 2 つの CSV ファイルから算出した結果を含めた新しい Excel ファイルを作成します。
    - ① 「売上一覧ファイルパス」に設定される CSV ファイルから商品コード、商品、数量デ ータを読み取ります。
    - ②「仕入一覧ファイルパス」に設定される CSV ファイルから在庫数データを読み取り ます。
    - ③ 読み取った商品コード、商品、在庫数から数量を引いた結果を新規 Excel に転記します。

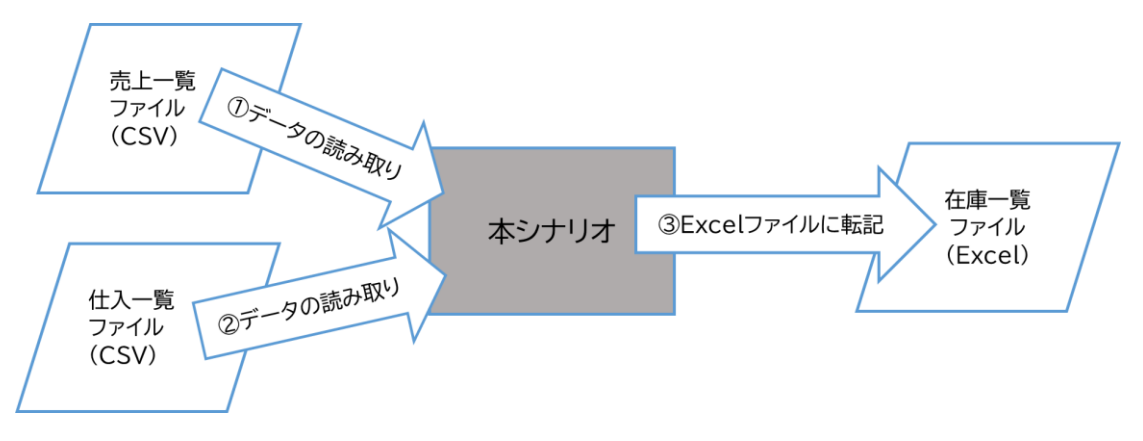

図 7-19-1 シナリオの機能

7.19.2.事前準備

変数一覧の以下に示す変数の初期値を設定します。

| No. | 変数名        | 概要                         |
|-----|------------|----------------------------|
| 1   | 売上一覧ファイルパス | 売上一覧ファイルパスを設定します。          |
|     |            | ファイル名は拡張子(.csv)も含めて記述します。  |
| 2   | 仕入一覧ファイルパス | 仕入一覧ファイルパスを設定します。          |
|     |            | ファイル名は拡張子(.csv)も含めて記述します。  |
| 3   | 在庫一覧フォルダパス | 作成する在庫一覧ファイルの格納フォルダパスを     |
|     |            | 設定します。                     |
| 4   | 在庫一覧ファイル名  | 作成する在庫一覧ファイル名を設定します。       |
|     |            | ファイル名は拡張子(.xlsx)も含めて記述します。 |

表 7-19-1 初期値を設定する変数

Copyright © 2013-2025 NTT, Inc. & NTT ADVANCED TECHNOLOGY CORPORATION

7.19.3.シナリオ実行と処理の流れ

- (1) シナリオの実行方法
  - ① シナリオのファイル名は「19\_2 つの CSV から算出した結果を新規 Excel に出 力.ums7」です。
  - シナリオ実行ボタンをクリック、あるいはキーボードで「F5」を入力します。
- (2) シナリオの処理
  - ① 前準備として、以下を実施します。
    - (ア)売上一覧ファイルパスチェック、仕入一覧ファイルパスチェック、在庫一覧フォ ルダパスチェック、在庫一覧ファイル名チェックを実施します。
    - (イ) Excel ファイルを新規作成し、表の項目名を設定します。
  - ② 売上一覧ファイルパス、仕入一覧ファイルパスに設定されるそれぞれの CSV ファ イルからデータを以下の様に、1 行ずつ新規 Excel に転記します。
    - (ア)売上一覧 CSV ファイルから商品コードと商品を変数に読み取ります。
    - (イ) 仕入一覧 CSV ファイルから在庫数と売上一覧 CSV ファイルから数量を読 み取ります。在庫数から数量を引いて結果を変数に読み取ります。
    - (ウ)各変数の値を新規 Excel に転記します。
  - ③ 後処理として、売上一覧ファイルパス、仕入一覧ファイルパスに設定されるそれぞ れの CSV ファイルを保存なしで閉じ、新規 Excel ファイルを上書き保存します。
- (3) 結果の確認方法
  - メッセージボックスに作成した新規 Excel ファイルの格納先と売上一覧 CSV フ ァイルと仕入一覧 CSV ファイルから抽出したデータを、新規 Excel ファイルに 転記した旨が表示されます。
  - ② 「OK」をクリックすることでシナリオが終了します。

7.19.4. 補足情報

- CSV ファイルの操作も Excel 操作ライブラリを利用できます。
- 『作ろう!ハンズオントレーニング』の「Excel 台帳から別の Excel 台帳への転記を自動 化する」を参照してください。
- 本シナリオでは繰り返しノードの「条件式」を利用していますが、「データ数、データファイル名」を利用して以下のようなシナリオの簡略化が見込めます。
  - (ア) CSV の最終行まで自動的に処理を繰り返すため、「Excel 操作(最終行取得)」ライ ブラリや、「カウントアップ」ノードが不要になります。
  - (イ) 変数一覧に CSV のヘッダ名と同名の変数を登録している場合、取得した値が変数 へ順番に設定されます。

Copyright © 2013-2025 NTT, Inc. & NTT ADVANCED TECHNOLOGY CORPORATION

7.20. テキストの仕入一覧データから新規の Excel ファイルに転記

7.20.1.シナリオの機能

指定先フォルダにあるテキストファイルの全ての内容を読み取って Excel ファイルに転記 します。

- ① 各テキストファイルを読み取ります。
- ② 読み取ったテキストファイルの内容(商品コード、商品、在庫数、在庫単価、在庫単価(本庫単価小計)を Excel ファイルに転記します。

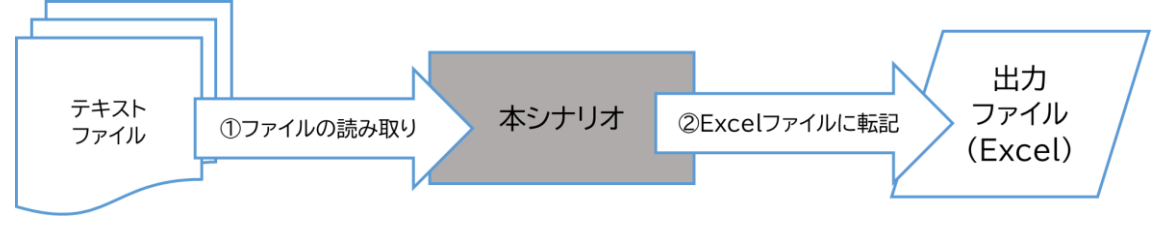

図 7-20-1 シナリオの機能

7.20.2.事前準備

変数一覧の以下に示す変数の初期値を設定します。

| No. | 変数名        | 概要                           |
|-----|------------|------------------------------|
| 1   | 仕入一覧フォルダパス | ANSI ・ Shift_JIS の文字コードで記述され |
|     |            | たテキスト(:文字区切り)ファイルのみを含める      |
|     |            | フォルダのパスを設定します。               |
| 2   | 出力フォルダパス   | 出力 Excel ファイルを保存するフォルダのパス    |
|     |            | を設定します。                      |
| 3   | 出力ファイル名    | 出力ファイル名を設定します。               |
|     |            | ファイル名は拡張子(.xlsx)も含めて記述します。   |

表 7-20-1 初期値を設定する変数

7.20.3.シナリオ実行と処理の流れ

- (1) シナリオの実行方法
  - シナリオのファイル名は「20\_テキストの仕入一覧データから新規の Excel ファイ ルに転記.ums7」です。
  - シナリオ実行ボタンをクリック、あるいはキーボードで「F5」を入力します。
- (2) シナリオの処理
  - ① 前準備として、以下を実施します。
    - (ア) 仕入一覧フォルダパスチェック、出力フォルダパスチェック、出力ファイル名チ ェックを実施します。

Copyright © 2013-2025 NTT, Inc. & NTT ADVANCED TECHNOLOGY CORPORATION

(イ) Excel ファイルを新規作成し、表の項目名を設定します。

- ② 指定した仕入一覧フォルダにあるテキストファイルを1つずつ読み取って以下の様に、1行ずつ新規Excelに転記します。
   (ア)各テキストファイルからデータを変数に読み取ります。
   (イ)各変数の値を新規Excelに転記します。
- ③ 後処理として、新規 Excel ファイルを上書き保存します。
- (3) 結果の確認方法
  - メッセージボックスに出力フォルダパスと仕入一覧フォルダにある各テキストファ イルから抽出したデータを、新規 Excel ファイルに転記した旨が表示されます。
  - ② 「OK」をクリックすることでシナリオが終了します。

7.20.4.補足情報

 仕入一覧フォルダには ANSI ・ Shift\_JIS の文字コードで記述されたテキストファイル (:文字区切り)のみを含める必要があります。

Copyright © 2013-2025 NTT, Inc. & NTT ADVANCED TECHNOLOGY CORPORATION

7.21. テキストの売上一覧データから新規の Excel ファイルに転記

7.21.1. シナリオの機能

指定先フォルダにあるテキストファイルの全ての内容を読み取って Excel ファイルに転記 します。

- ① 各テキストファイルを読み取ります。
- ② 読み取ったテキストファイルの内容(商品コード、商品、数量、単価、単価小計)を Excel ファイルに転記します。

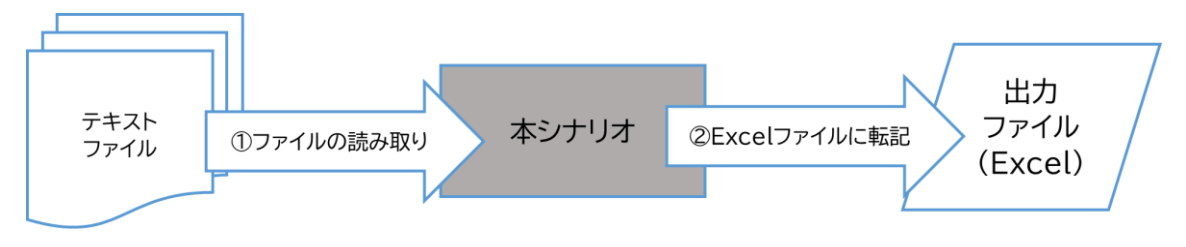

図 7-21-1 シナリオの機能

#### 7.21.2.事前準備

変数一覧の以下に示す変数の初期値を設定します。

| 表 7-21-1   初期値を設定する変 |
|----------------------|
|----------------------|

| No. | 変数名        | 概要                           |
|-----|------------|------------------------------|
| 1   | 売上一覧フォルダパス | ANSI ・ Shift_JIS の文字コードで記述され |
|     |            | たテキスト(:文字区切り)ファイルのみを含める      |
|     |            | フォルダのパスを設定します。               |
| 2   | 出力フォルダパス   | 出力 Excel ファイルを保存するフォルダのパス    |
|     |            | を設定します。                      |
| 3   | 出力ファイル名    | 出力ファイル名を設定します。               |
|     |            | ファイル名は拡張子(.xlsx)も含めて記述します。   |

7.21.3.シナリオ実行と処理の流れ

- (1) シナリオの実行方法
  - シナリオのファイル名は「21\_テキストの売上一覧データから新規の Excel ファイ ルに転記.ums7」です。
  - シナリオ実行ボタンをクリック、あるいはキーボードで「F5」を入力します。
- (2) シナリオの処理
  - 前準備として、以下を実施します。
     (ア)売上一覧フォルダパスチェック、出力フォルダパスチェック、出力ファイル名チ

Copyright  $\ensuremath{\mathbb{C}}$  2013-2025 NTT, Inc. & NTT ADVANCED TECHNOLOGY CORPORATION

ェックを実施します。

(イ) Excel ファイルを新規作成し、表の項目名を設定します。

- ② 指定した売上一覧フォルダにあるテキストファイルを1つずつ読み取って以下の 様に、1行ずつ新規 Excel に転記します。
   (ア)各テキストファイルからデータを変数に読み取ります。
  - (イ) 各変数の値を新規 Excel に転記します。
- ③ 後処理として、新規 Excel ファイルを上書き保存します。
- (3) 結果の確認方法
  - メッセージボックスに出力フォルダパスと売上一覧フォルダにある各テキストファ イルから抽出したデータを、新規 Excel ファイルに転記した旨が表示されます。
  - ② 「OK」をクリックすることでシナリオが終了します。
- 7.21.4. 補足情報
- 売上一覧フォルダには ANSI ・ Shift\_JIS の文字コードで記述されたテキストファイル (:文字区切り)のみを含める必要があります。

Copyright  ${\rm \bigodot}$  2013-2025 NTT, Inc. & NTT ADVANCED TECHNOLOGY CORPORATION

7.22. 2 つの Excel から算出した結果を新規 Excel に出力

7.22.1.シナリオの機能

- 2 つの Excel ファイルから算出した結果を含めた新しい Excel ファイルを作成します。
  - ① 「売上一覧ファイルパス」に 「21\_テキストの売上一覧データから新規の Excel フ ァイルに転記」のシナリオで出力した新規 Excel から商品コード、商品、数量データ を読み取ります。
  - ②「仕入一覧ファイルパス」に「20\_テキストの仕入一覧データから新規の Excel ファ イルに転記」のシナリオで出力した新規 Excel から在庫数データを読み取ります。
  - ③ 読み取った商品コード、商品、在庫数から数量を引いた結果を新規 Excel に転記します。

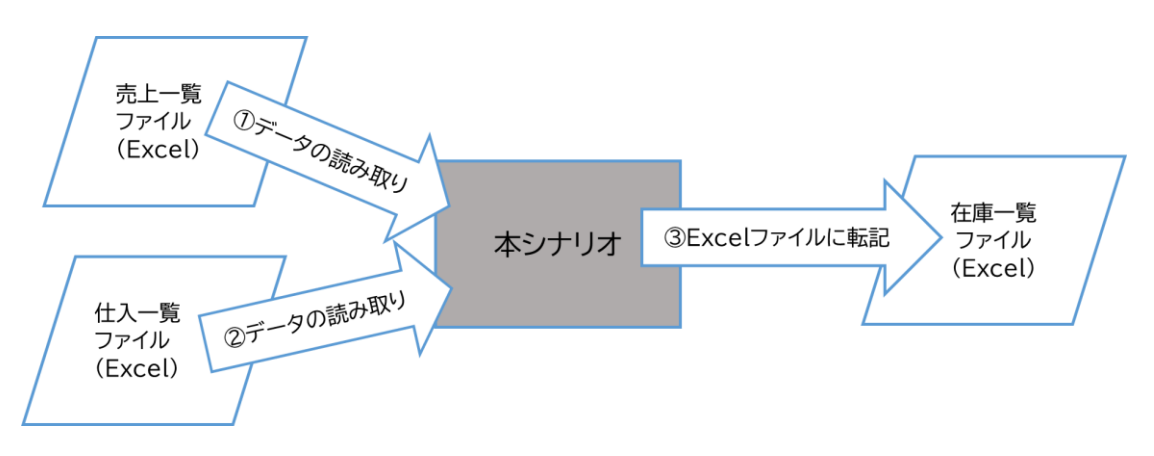

図 7-22-1 シナリオの機能

7.22.2.事前準備

変数一覧の以下に示す変数の初期値を設定します。

| No. | 変数名        | 概要                         |
|-----|------------|----------------------------|
| 1   | 売上一覧ファイルパス | 「21_テキストの売上一覧データから新規の      |
|     |            | Excel ファイルに転記」のシナリオで出力した   |
|     |            | Excel ファイルのファイルパスを設定します。   |
|     |            | ファイル名は拡張子(.xlsx)も含めて記述します。 |
| 2   | 仕入一覧ファイルパス | 「20_テキストの仕入一覧データから新規の      |
|     |            | Excel ファイルに転記」のシナリオで出力した   |
|     |            | Excel ファイルのファイルパスを設定します。   |
|     |            | ファイル名は拡張子(.xlsx)も含めて記述します。 |

| 表 7-22-1 初期値を言 |
|----------------|
|----------------|

Copyright © 2013-2025 NTT, Inc. & NTT ADVANCED TECHNOLOGY CORPORATION

| No. | 変数名        | 概要                         |
|-----|------------|----------------------------|
| 3   | 在庫一覧フォルダパス | 作成する在庫一覧ファイルの格納フォルダパスを     |
|     |            | 設定します。                     |
| 4   | 在庫一覧ファイル名  | 作成する在庫一覧ファイル名を設定します。       |
|     |            | ファイル名は拡張子(.xlsx)も含めて記述します。 |

7.22.3.シナリオ実行と処理の流れ

- (1) シナリオの実行方法
  - ① シナリオのファイル名は「22\_2 つの Excel から算出した結果を新規 Excel に 出力.ums7」です。
  - シナリオ実行ボタンをクリック、あるいはキーボードで「F5」を入力します。
- (2) シナリオの処理
  - ① 前準備として、以下を実施します。
    - (ア)売上一覧ファイルパスチェック、仕入一覧ファイルパスチェック、在庫一覧フォ ルダパスチェック、在庫一覧ファイル名チェックを実施します。
    - (イ) Excel ファイルを新規作成し、表の項目名を設定します。
  - ②「21\_テキストの売上一覧データから新規の Excel ファイルに転記」のシナリオで 出力した Excel ファイル、「20\_テキストの仕入一覧データから新規の Excel フ ァイルに転記」のシナリオで出力した Excel ファイルからデータを以下の様に、1 行ずつ新規 Excel に転記します。
    - (ア)「21\_テキストの売上一覧データから新規の Excel ファイルに転記」のシナ リオで出力した Excel ファイルから商品コードと商品を変数に読み取りま す。
    - (イ)「20\_テキストの仕入一覧データから新規の Excel ファイルに転記」のシナ リオで出力した Excel ファイルの在庫数と「21\_テキストの売上一覧データ から新規の Excel ファイルに転記」のシナリオで出力した Excel ファイル から数量を読み取ります。在庫数から数量を引いて結果を変数に読み取り ます。

(ウ)各変数の値を新規 Excel に転記します。

- ③ 後処理として、「21\_テキストの売上一覧データから新規の Excel ファイルに転記」のシナリオで出力した Excel ファイル、「20\_テキストの仕入一覧データから新規の Excel ファイルに転記」のシナリオで出力した Excel ファイルを保存なしで閉じ、新規 Excel ファイルを上書き保存します。
- (3) 結果の確認方法
  - メッセージボックスに作成した新規 Excel ファイルの格納先と「20\_テキストの仕入一覧データから新規の Excel ファイルに転記」から出力ファイルと「21\_テキス

Copyright  $\ensuremath{\mathbb{C}}$  2013-2025 NTT, Inc. & NTT ADVANCED TECHNOLOGY CORPORATION

トの売上一覧データから新規の Excel ファイルに転記」から出力ファイルから抽 出したデータを、新規 Excel ファイルに転記した旨が表示されます。

② 「OK」をクリックすることでシナリオが終了します。

7.22.4.補足情報

- 『作ろう!ハンズオントレーニング』の「Excel 台帳から別の Excel 台帳への転記を自動 化する」を参照してください。
- 本シナリオでは繰り返しノードの「条件式」を利用していますが、「データ数、データファイ ル名」を利用して以下のようなシナリオの簡略化が見込めます。
  - (ア) Excel の最終行まで自動的に処理を繰り返すため、「Excel 操作(最終行取得)」ラ イブラリや、「カウントアップ」ノードが不要になります。
  - (イ) 変数一覧に Excel のヘッダ名と同名の変数を登録している場合、取得した値が変数へ順番に設定されます。

Copyright © 2013-2025 NTT, Inc. & NTT ADVANCED TECHNOLOGY CORPORATION

7.23. CSV の勤務データから就業時間を算出して Excel 出力

#### 7.23.1.シナリオの機能

CSV の勤怠表から就業時間と総就業時間を算出し、Excel に出力します。

- ① 勤怠表 CSV ファイルから出社時刻、退社時刻、休憩時間データを読み取って就業時間、総業時間を計算します。
- ② 計算した結果を勤怠表 CSV ファイルに追加し、新規 Excel ファイルに転記します。

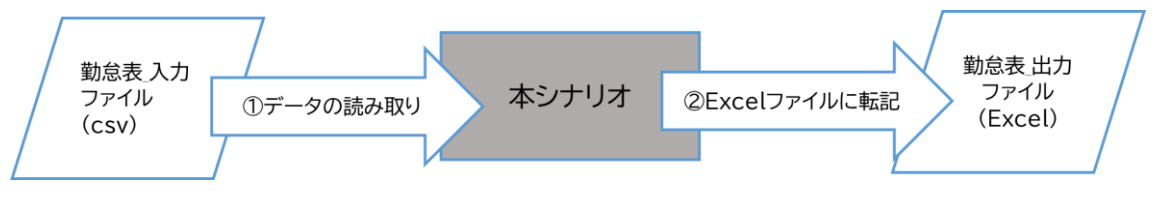

図 7-23-1 シナリオの機能

7.23.2.事前準備

変数一覧の以下に示す変数の初期値を設定します。

| No. | 変数名          | 概要                      |
|-----|--------------|-------------------------|
| 1   | 勤怠表_入力ファイルパス | 勤怠表_入力ファイルパスを設定します。     |
|     |              | ファイル名は拡張子(.csv)も含めて記述しま |
|     |              | す。                      |
| 2   | 勤怠表_出力フォルダパス | 勤怠表_出力フォルダパスを設定します。     |
| 3   | 勤怠表_出力ファイル名  | 勤怠表_出力ファイル名を設定します。ファイル  |
|     |              | 名は拡張子(.xlsx)も含めて記述します。  |

表 7-23-1 初期値を設定する変数

7.23.3.シナリオ実行と処理の流れ

- (1) シナリオの実行方法
  - ① シナリオのファイル名は「23\_ CSV の勤務データから就業時間を算出して Excel 出力.ums7」です。
  - シナリオ実行ボタンをクリック、あるいはキーボードで「F5」を入力します。
- (2) シナリオの処理
  - ① 前準備として、以下を実施します。
    - (ア)勤怠表\_入力ファイルパスチェック、勤怠表\_出力フォルダパスチェック、勤怠表 \_出力ファイル名チェックを実施します。
    - (イ) 勤怠表\_入力ファイルの E1に「就業時間」、F1 に「総業時間」ヘッダを追加しま す。

Copyright © 2013-2025 NTT, Inc. & NTT ADVANCED TECHNOLOGY CORPORATION

- ② 勤怠表\_入力ファイルで就業時間を以下の様に計算します。
  - (ア)就業時間=退社時刻-出社時刻-休憩時間
    - E2 セルに「=C2-B2-D2」を設定します。
  - (イ) E3 から終了セルまでの就業時間は E2 セルの数式をコピーして Autofill します。
- ③ 勤怠表\_入力ファイルで総就業時間を以下の様に計算します。
  - (ア) F2 セルに「=E2」を設定します。
  - (イ)前日までの総就業時間に、就業時間を加算します。 F3 セルに「=F2+E3」を設定します。
  - (ウ) F4 から終了セルまでの総就業時間は F3 セルの数式をコピーして Autofill します。
- ④ Excel ファイルを新規作成します。
- ⑤ 勤怠表\_入力 CSV ファイルのデータを範囲コピーし、新規 Excel へ転記します。
- ⑥ 後処理として、勤怠表\_入力ファイルを保存なしで閉じ、新規 Excel ファイルを上書き保存します。
- (3) 結果の確認方法
  - メッセージボックスに作成した新規 Excel ファイルの格納先と E 列(就業時間) と F 列(総就業時間)を追加した旨が表示されます。
  - ② 「OK」をクリックすることでシナリオが終了します。

7.23.4.補足情報

- 「Excel の書式設定」ライブラリでセルの書式が設定することができます。書式を [h]:mm とすることで、時刻の和を取得できます。
- 本シナリオでは CSV ファイルのデータを範囲コピーし、Excel へ転記しましたが「Excel 操作(Excel に書き出す)」のスイートライブラリを使用して、CSV ファイルから Excel 出 力が可能です。スイートライブラリに合わせてシナリオを修正する必要があります。
- 「Excel 操作(書式を含めたコピー)」ライブラリは「Excel 操作(範囲コピー)」ライブラリ と「Excel 操作(ペースト)」ライブラリをセットで利用したライブラリです。

Copyright © 2013-2025 NTT, Inc. & NTT ADVANCED TECHNOLOGY CORPORATION

7.24. テキストの日報から作業内容一覧を Excel で出力

7.24.1.シナリオの機能

指定先フォルダにあるテキストファイルの全ての内容を読み取って Excel ファイルに転記 します。

- ① 各テキストファイルを読み取ります。
- ② 読み取ったテキストファイルから日付、開始時刻、終了時刻、作業内容を Excel フ ァイルに転記します。

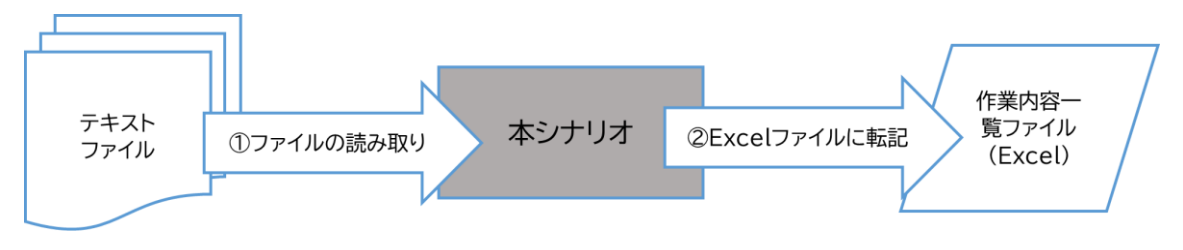

図 7-24-1 シナリオの機能

#### 7.24.2.事前準備

変数一覧の以下に示す変数の初期値を設定します。

| 表 7-24-1 | 初期値を設定する変数 |
|----------|------------|
|          |            |

| No. | 変数名         | 概要                             |
|-----|-------------|--------------------------------|
| 1   | 日報フォルダ      | ANSI ・ Shift_JIS の文字コードで記述されたテ |
|     |             | キストファイルのみを含めるフォルダのパスを設定し       |
|     |             | ます。                            |
| 2   | 作業内容一覧フォルダ  | 出力作業内容一覧 Excel ファイルを保存するフォ     |
|     |             | ルダのパスを設定します。                   |
| 3   | 作業内容一覧ファイル名 | 出力作業内容一覧 Excel ファイル名を設定します。    |
|     |             | ファイル名は拡張子(.xlsx)も含めて記述します。     |

7.24.3.シナリオ実行と処理の流れ

- (1) シナリオの実行方法
  - シナリオのファイル名は「24\_テキストの日報から作業内容一覧を Excel で出力.ums7」です。
  - シナリオ実行ボタンをクリック、あるいはキーボードで「F5」を入力します。
- (2) シナリオの処理
  - 前準備として、以下を実施します。
     (ア)日報フォルダパスチェック、作業内容一覧フォルダパスチェック、作業内容一

Copyright © 2013-2025 NTT, Inc. & NTT ADVANCED TECHNOLOGY CORPORATION

覧ファイル名チェックを実施します。

- (イ) Excel ファイルを新規作成し、表の項目名を設定します。
- ② 指定した日報フォルダにあるテキストファイルを1つずつ読み取って以下の様に、1行ずつ新規 Excel に転記します。
  - (ア)テキストファイルの1行目を取得して「日付、開始時刻、終了時刻」に分割しま す。
  - (イ) テキストファイルの2行目以降の作業内容を取得します。作業内容が複数行 ある場合は改行を追加して連結します。
  - (ウ)日付、開始時刻、終了時刻、作業内容を変数に読み取ります。
  - (工) 各変数の値を新規 Excel に転記します。
- ③ 後処理として、新規 Excel ファイルを上書き保存します。
- (3) 結果の確認方法
  - ① メッセージボックスに作業内容一覧フォルダパスと日報フォルダ配下のテキスト ファイルから抽出したデータを、Excel ファイルに転記した旨が表示されます。
  - 「OK」をクリックすることでシナリオが終了します。

7.24.4.補足情報

- 作業内容一覧フォルダには ANSI ・ Shift\_JIS の文字コードで記述されたテキストファ イルのみを含める必要があります。
- 本シナリオでは Excel に値の転記にライブラリ「Excel 操作(値の設定)」を利用していま すが、「Excel 操作(行の書き込み)」のプチライブラリを使用して、指定行に一括で値の 設定することもできます。

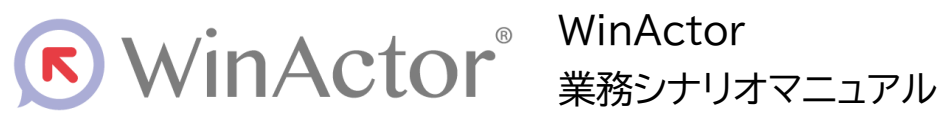

### NTTアドバンステクノロジボ株式会社

Copyright © 2013-2025 NTT, Inc. & NTT ADVANCED TECHNOLOGY CORPORATION

本書は著作権法上の保護を受けています。本書の一部あるいは全部を無断で複写、複製することは禁じられています。 本マニュアルの内容は予告なく変更される場合があります。

WA7-AH-20250603